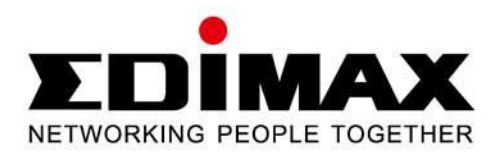

# **BR-6478Gn**

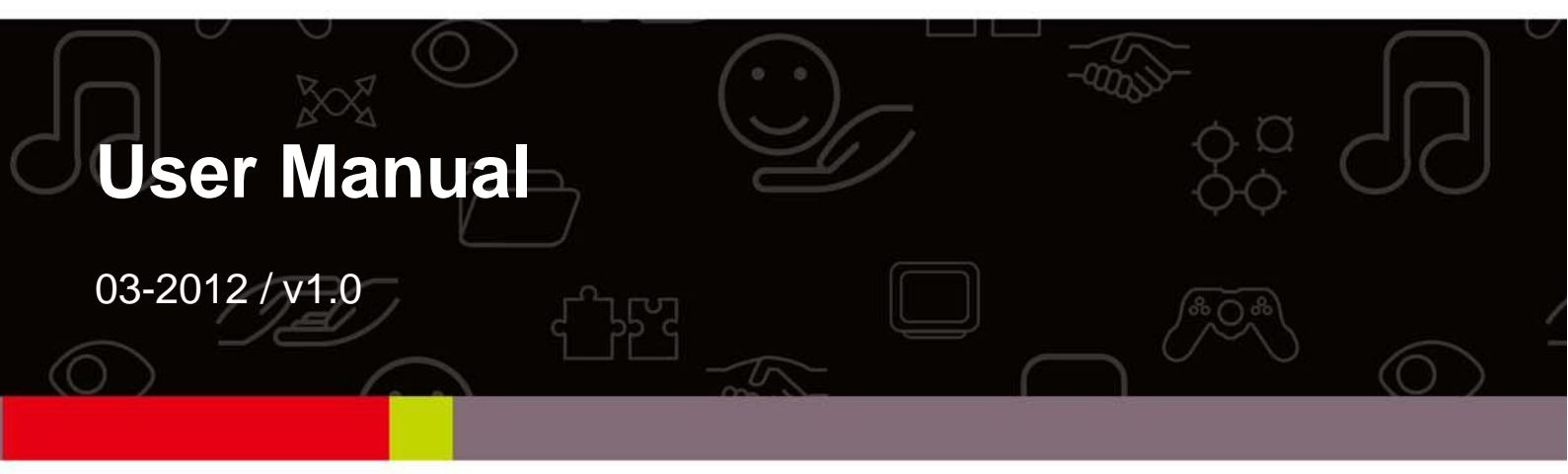

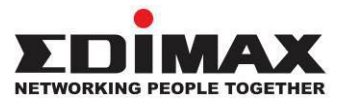

## COPYRIGHT

Copyright © Edimax Technology Co., Ltd. all rights reserved. No part of this publication may be reproduced, transmitted, transcribed, stored in a retrieval system, or translated into any language or computer language, in any form or by any means, electronic, mechanical, magnetic, optical, chemical, manual or otherwise, without the prior written permission from Edimax Technology Co., Ltd.

Edimax Technology Co., Ltd. makes no representations or warranties, either expressed or implied, with respect to the contents hereof and specifically disclaims any warranties, merchantability, or fitness for any particular purpose. Any software described in this manual is sold or licensed as is. Should the programs prove defective following their purchase, the buyer (and not this company, its distributor, or its dealer) assumes the entire cost of all necessary servicing, repair, and any incidental or consequential damages resulting from any defect in the software. Edimax Technology Co., Ltd. reserves the right to revise this publication and to make changes from time to time in the contents hereof without the obligation to notify any person of such revision or changes.

The product you have purchased and the setup screen may appear slightly different from those shown in this QIG. For more information about this product, please refer to the user manual on the CD-ROM. The software and specifications are subject to change without notice. Please visit our website www.edimax.com for updates. All brand and product names mentioned in this manual are trademarks and/or registered trademarks of their respective holders.

#### Notice According to GNU General Public License Version 2

This product includes software that is subject to the GNU General Public License version 2. The program is free software and distributed without any warranty of the author. We offer, valid for at least three years, to give you, for a charge no more than the costs of physically performing source distribution, a complete machine-readable copy of the corresponding source code.

The GNU GPL and GNU LGPL software codes used in Edimax products are distributed without any warranty and are subject to the copyrights of their respective authors. The firmware files for this product can be found under the "Download" page at the Edimax website (www.edimax.com).

# CONTENTS

| CHAPTER I: PRODUCT INFORMATION                                    | 4  |
|-------------------------------------------------------------------|----|
| 1-1 Package Contents                                              | 4  |
| 1-2 Getting Familiar with Your New Wireless Broadband Router      | 4  |
| CHAPTER II: SYSTEM AND NETWORK SETUP                              | 6  |
| 2-1 Establishing a Network Connection                             | 6  |
| 2-2 Setting Client Computers to Obtain IP Addresses Automatically | 7  |
| 2-2-1 Windows 95/98/Me IP Address Setup                           | 7  |
| 2-2-2 Windows 2000 IP Address Setup                               | 8  |
| 2-2-3 Windows XP IP Address Setup                                 | 9  |
| 2-2-4 Windows Vista IP Address Setup                              | 10 |
| 2-3 Connecting to Broadband Router via Web Browser                | 12 |
| 2-4 Using "iQ Setup"                                              | 15 |
| 2-5 Using "iQoS"                                                  | 19 |
| CHAPTER III: GENERAL SETUP                                        | 21 |
| 3-1 System                                                        | 21 |
| 3-1-1 Time Zone                                                   | 22 |
| 3-1-2 Password Settings                                           | 23 |
| 3-1-3 Remote Management                                           | 24 |
| 3-2 WAN                                                           | 24 |
| 3-2-1 Dynamic IP                                                  | 25 |
| 3-2-2 Static IP                                                   | 26 |
| 3-2-3 PPPoE                                                       | 27 |
| 3-2-4 PPTP                                                        | 29 |
| 3-2-5 L2TP                                                        |    |
| 3-2-6 WISP                                                        | 34 |
| 3-3 LAN                                                           | 35 |
| 3-3-1 LAN IP                                                      | 35 |
| 3-3-2 DHCP Server                                                 |    |
| 3-3-3 Static DHCP Leases                                          |    |
| 3-4 Wireless                                                      |    |
| 3-4-1 Wireless Settings                                           |    |
| 3-4-1-1 AP Mode                                                   |    |
| 3-4-1-2 Station-Infrastructure                                    | 40 |
| 3-4-1-3 AP Bridge—Point to Point                                  | 42 |
| 3-4-1-4 AP Bridge—Point to Multi-Point                            | 43 |
| 3-4-1-5 AP Bridge—WDS                                             | 44 |
| 3-4-1-6 Universal Repeater                                        | 46 |
| 3-4-2 Security Settings                                           | 48 |
| 3-4-2-1 Disabled                                                  | 48 |
| 3-4-2-2 WEP                                                       | 48 |

| 3-4-2-3 WPA Pre-Shared Key                 |    |
|--------------------------------------------|----|
| 3-4-2-4 WPA RADIUS                         | 50 |
| 3-4-3 MAC Address Filtering                | 51 |
| 3-4-4 WPS (Wi-Fi Protected Setup) Settings | 52 |
| 3-5 Advanced Settings                      | 53 |
| 3-5-1 QoS                                  | 54 |
| 3-5-2 DDNS                                 | 56 |
| 3-5-3 Port Forwarding                      | 58 |
| 3-5-4 DMZ                                  | 59 |
| 3-6 NAT                                    | 60 |
| 3-6-1 Virtual Server                       | 60 |
| 3-6-2 Special Applications                 | 62 |
| 3-6-3 UPnP Settings                        | 63 |
| 3-6-4 ALG Settings                         | 63 |
| 3-6-5 Static Routing                       | 64 |
| 3-7 Firewall                               | 65 |
| 3-7-1 Access Control                       | 66 |
| 3-7-2 URL Blocking                         | 68 |
| 3-7-3 DoS                                  | 69 |
| 3-8 Parental Control                       | 71 |
| CHAPTER IV: STATUS, TOOLS & LANGUAGE       | 73 |
| 4-1 Status                                 | 73 |
| 4-1-1 Internet Connection                  | 73 |
| 4-1-2 Device Status                        | 73 |
| 4-1-3 System Log                           | 74 |
| 4-1-4 Security Log                         | 74 |
| 4-1-5 Active DHCP Client                   | 75 |
| 4-1-6 Statistics                           | 75 |
| 4-2 Tools                                  | 75 |
| 4-2-1 Configuration Tools                  | 76 |
| 4-2-2 Firmware Upgrade                     | 77 |
| 4-2-3 Restart                              | 77 |
| 4-3 Language                               | 78 |

#### **CHAPTER I: PRODUCT INFORMATION**

## **1-1 Package Contents**

Before you start using this router, please check if there is anything missing in the package, and contact your dealer to claim the missing item(s):

- Broadband router (1 pcs)
- Quick installation guide (1 pcs)
- 3dBi antenna (2 pcs)
- CD with multi-language QIG and user manual (1 pcs)
- 12V DC power adapter (1 pcs)
- Ethernet cable (1 pcs)
- Power adapter (1 pcs)
- Accessory kit (1 pcs)

## 1-2 Getting Familiar with Your New Wireless Broadband Router

#### **Front Panel**

|   |    | WAN        |   | L/ | N |            |                             |
|---|----|------------|---|----|---|------------|-----------------------------|
| • | •  |            | • | •  | • | 10/100Mbps |                             |
| ക | () |            |   | 2  | 3 | 4          | N300 Wireless               |
| 0 |    | $\bigcirc$ | • | •  | • | 1000Mbps   | Gigabit Broadband iQ Router |

| LED Name | Light Status | Description                                 |
|----------|--------------|---------------------------------------------|
| PWR      | On           | Router switched on and correctly powered    |
| d        | Off          | Router not powered or not correctly powered |
| Wireless | On           | Wireless connectivity activated             |
|          | Off          | Wireless connectivity not activated         |
|          | Flashing     | Wireless LAN activity (transferring data)   |
| WAN      | On           | WAN port connected                          |
|          | Off          | WAN port not connected                      |
|          | Flashing     | WAN activity (transferring data)            |
| LAN      | On           | LAN port connected                          |
| (1-4)    | Off          | LAN port not connected                      |
|          | Flashing     | LAN activity (transferring data)            |

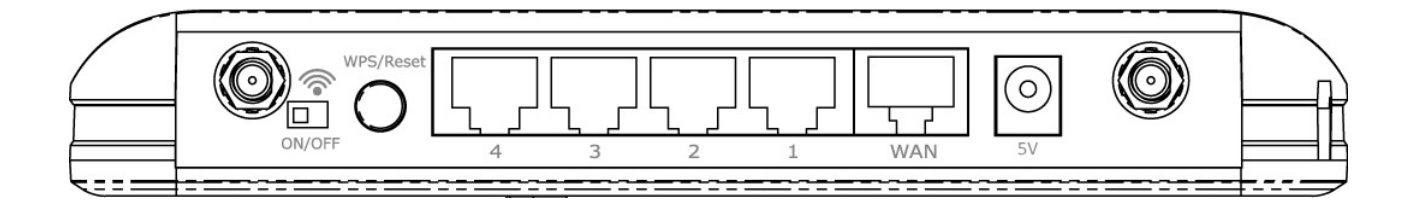

| Item Name               | Description                                                                                                    |
|-------------------------|----------------------------------------------------------------------------------------------------|
| Antenna<br>connector(s) | Connects to the supplied antenna(s)                                                                                                    |
| Wi-Fi on/off<br>switch  | Switches on/off the Wi-Fi signal                                                                                                    |
| WPS/Reset<br>Button     | Resets the router to factory default settings or starts WPS<br>function (press this button and hold for 20 seconds to clear all<br>settings or press this button for 2-5 seconds to activate WPS<br>function) |
| 1-4<br>(LAN Ports)      | Connects to computer or other web devices                                                                                                    |
| WAN Port                | Connects to cable/xDSL modems                                                                                                    |
| Power<br>Connector      | Connects to the supplied power adapter                                                                                                    |

#### CHAPTER II: SYSTEM AND NETWORK SETUP

# 2-1 Establishing a Network Connection

Please follow the following instructions to build a network connection between your new broadband router, computers, and other network devices:

1. Connect your xDSL or cable modem to the router's "WAN" port with an Ethernet cable.

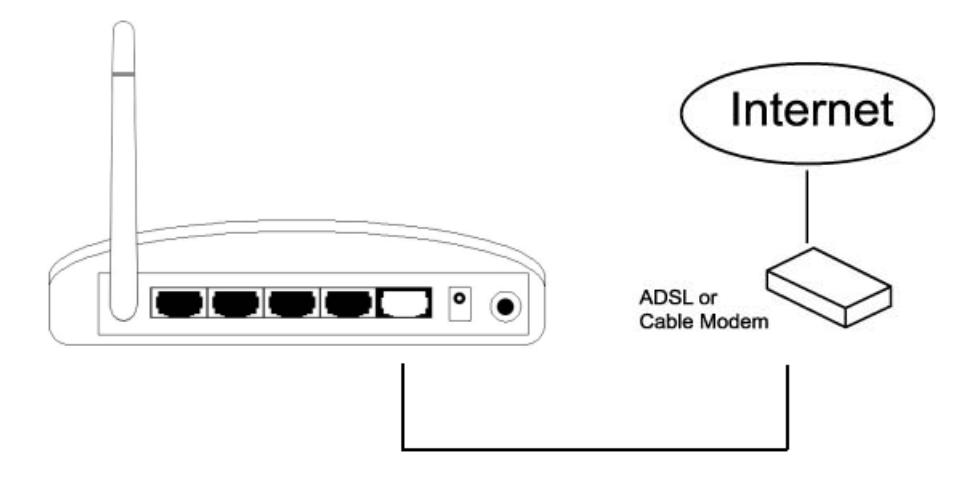

2. Connect your computer to one of the router's "LAN" ports with an Ethernet cable.

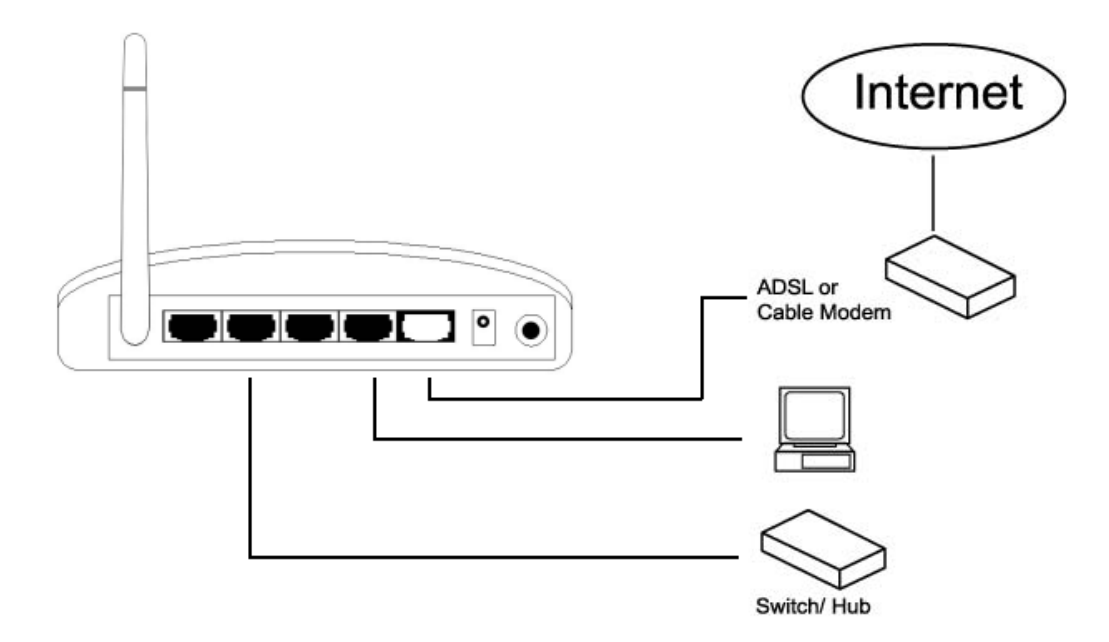

3. Connect the power adapter to the wall socket, and then connect it to the "12V" socket on the back panel of the router.

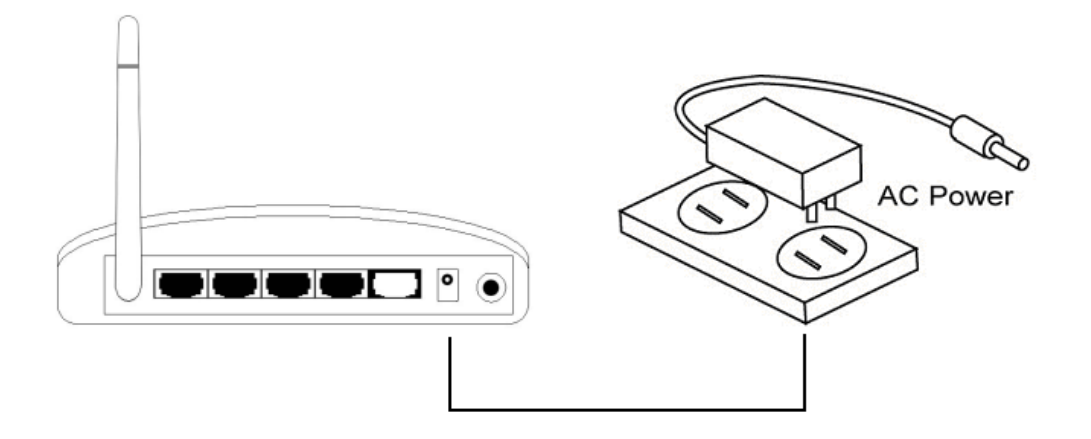

4. Please check all the LEDs on the front panel. The "PWR" and "WAN" LEDs should be on. The "LAN" LED should be on if the computer is connected and correctly powered. If you encounter any problems, please make sure that all your devices are connected and powered correctly.

## 2-2 Setting Client Computers to Obtain IP Addresses Automatically

Before you start configuration procedures, your computer must be able to get an IP address automatically (set to use dynamic IP addresses). If your computer is set to use a static IP address, or if you are unsure, please follow the following instructions to configure your computer to use dynamic IP addresses:

| • | Windows 95/98/Me | (see section 2-2-1) |
|---|------------------|---------------------|
| • | Windows 2000     | (see section 2-2-2) |
| • | Windows XP       | (see section 2-2-3) |
| • | Windows Vista    | (see section 2-2-4) |

#### 2-2-1 Windows 95/98/Me IP Address Setup

 Click the "Start" button (it should be located at the lower-left corner of your screen), then click "Control Panel". Double-click the "Network" icon, and the "Network" window will appear. Select "TCP/IP", and then click "Properties".

| Network                                                                      |  |
|------------------------------------------------------------------------------|--|
| Configuration   Identification   Access Control                              |  |
|                                                                              |  |
| The following network components are installed:                              |  |
| Client for Microsoft Networks                                                |  |
| SMC EtherPower (Santer (SMC8432)                                             |  |
| TIPX/SPX-controlle Protocol                                                  |  |
| TCP/IP                                                                       |  |
|                                                                              |  |
|                                                                              |  |
| Add <u>H</u> emove <u>Properties</u>                                         |  |
| Primary Network Logon:                                                       |  |
| Client for Microsoft Networks                                                |  |
| File and Print Sharing                                                       |  |
|                                                                              |  |
| Description<br>TCP/IP is the protocol you use to connect to the Internet and |  |
| wide-area networks.                                                          |  |
|                                                                              |  |
|                                                                              |  |
|                                                                              |  |
|                                                                              |  |

2. Select "Obtain an IP address from a DHCP server", then click "OK".

| TCP/IP Propertie                                                             | \$                                                                                              |                                             | ? ×                                    |
|------------------------------------------------------------------------------|-------------------------------------------------------------------------------------------------|---------------------------------------------|----------------------------------------|
| Bindings<br>Gateway                                                          | Advanced  <br>WINS Configuratio                                                                 | DNS C                                       | onfiguration  <br>IP Address           |
| An IP address of<br>by a DHCP serv<br>server, ask your<br>type it in the spa | an be automatically ass<br>ver. If your network does<br>network administrator fr<br>ace buttow. | igned to thi<br>: not have a<br>or an addre | is computer<br>a DHCP<br>sss, and then |
| ○ <u>O</u> btain an                                                          | IP address from a DHCf                                                                          | <sup>D</sup> server                         |                                        |
| ○ Specify ar                                                                 | IP address:                                                                                     |                                             |                                        |
| <u>I</u> P Addres                                                            |                                                                                                 |                                             |                                        |
| S <u>u</u> bnet M                                                            | lask:                                                                                           |                                             |                                        |
|                                                                              |                                                                                                 |                                             |                                        |
|                                                                              |                                                                                                 | OK                                          | Cancel                                 |

# 2-2-2 Windows 2000 IP Address Setup

 Click the "Start" button (it should be located at the lower-left corner of your screen), then click "Control Panel". Double-click the "Network and Dial-up Connections" icon, and then double-click "Local Area Connection". When the "Local Area Connection Properties" window appears, select "Internet Protocol (TCP/IP)", and then click "Properties".

| Local Area Connection                                            | Properties                                                                | ? ×                                  |
|------------------------------------------------------------------|---------------------------------------------------------------------------|--------------------------------------|
| General                                                          |                                                                           |                                      |
| Connect using:                                                   |                                                                           |                                      |
| 🖳 🖳 Realtek RTL80                                                | (29(AS) PCI Ethernet A                                                    | dapter                               |
| ,                                                                |                                                                           | Configure                            |
| Components checked                                               | are used by this conne                                                    | ection:                              |
| Client for Micro                                                 | osoft Net<br>Sharing for Microsoft<br>col (TCP/IP)                        | Networks                             |
|                                                                  |                                                                           |                                      |
| Install                                                          | <u>U</u> ninstall                                                         | Properties                           |
| - Description                                                    |                                                                           |                                      |
| Transmission Contro<br>wide area network<br>across diverse inter | ol Protocol/Internet Pro<br>protocol that provides<br>connected networks. | otocol. The default<br>communication |
| Sho <u>w</u> icon in taskl                                       | bar when connected                                                        |                                      |
|                                                                  |                                                                           | DK Cancel                            |

2. Select "Obtain an IP address automatically" and "Obtain DNS server address automatically", then click "OK".

| Internet Protocol (TCP/IP) Properties                                                                                  |                                        | <u>? ×</u>               |
|----------------------------------------------------------------------------------------------------|----------------------------------------|--------------------------|
| General                                                                                                    |                                        |                          |
| You can get IP settings assigned automatical this capability. Enerwise, you need to ask you the approxime IP settings. | ly if your network<br>ur network admin | supports<br>istrator for |
| Obtain an IP address automatically                                                                                     |                                        |                          |
| └── Use the following IP address: ────                                                                                 |                                        |                          |
| IP address:                                                                                                    |                                        |                          |
| Subnet mask:                                                                                                    |                                        | _                        |
| Default gateway:                                                                                                    |                                        |                          |
| Obtain DNS server address automatica                                                                                   | ly                                     |                          |
| ┌── Us <u>e</u> the following DNS server addresse                                                                      | s:                                     |                          |
| Ereferred DNS server:                                                                                                  |                                        | _                        |
| Alternate DNS server:                                                                                                  |                                        |                          |
|                                                                                                    |                                        | dvanced                  |
|                                                                                                    | ок                                     | Cancel                   |

#### 2-2-3 Windows XP IP Address Setup

 Click the "Start" button (it should be located at the lower-left corner of your screen), then click "Control Panel". Double-click the "Network and Internet Connections" icon, click "Network Connections", then double-click "Local Area Connection". When the "Local Area Connection Properties" window appears, click "Properties".

| Local Area Connection Properties 🛛 🛛 🕹                                                                                                    |  |
|----------------------------------------------------------------------------------------------------|--|
| General Authentication Advanced                                                                                                    |  |
| Connect using:                                                                                                    |  |
| AMD PCNET Family PCI Ethernet Ad                                                                                                    |  |
| This connection uses the following items:                                                                                                    |  |
| <ul> <li>✓ Solution</li> <li>✓ Client for Microsoft Networks</li> <li>✓ File and Printer Sharing for Microsoft Networks</li> <li>✓ QoS Packet Scheduler</li> <li>✓ Thermet Protocol (TCP/IP)</li> </ul> |  |
| Install Uninstall Properties                                                                                                    |  |
| wide area network protocol that provides communication<br>across diverse interconnected networks.                                                                                                    |  |
| <ul> <li>Show icon in notification area when connected</li> <li>✓ Notify me when this connection has limited or no connectivity</li> </ul>                                                              |  |
| OK Cancel                                                                                                    |  |

2. Select "Obtain an IP address automatically" and "Obtain DNS server address automatically", then click "OK".

| Gieneral<br>You car<br>this cap                  | Alternate Configuration<br>get IP settings assigne<br>ability. Otherwise, you r<br>opriate IP settings. | n<br>ed autom<br>need to a | atically if ;<br>sk your n | your ne<br>etwork | twork s<br>adminis | upports<br>strator fo |
|--------------------------------------------------|----------------------------------------------------------------------------------------------------|----------------------------|----------------------------|-------------------|--------------------|-----------------------|
| <u>د ان ان ان ان ان ان ان ان ان ان ان ان ان </u> | tain an IP address auto                                                                                 | omatically                 |                            |                   |                    |                       |
| - <b>O</b> U <u>s</u>                            | e the following IP addre                                                                                | ess:                       |                            |                   |                    |                       |
| <u>I</u> P ac                                    | dress:                                                                                                  |                            |                            |                   |                    |                       |
| Subr                                             | et mask:                                                                                                |                            |                            |                   |                    |                       |
| <u>D</u> efa                                     | ult gateway:                                                                                            |                            |                            |                   |                    |                       |
| 0 <u>0</u>                                       | tain DNS server addres                                                                                  | ss autom                   | atically                   |                   |                    |                       |
| -OUs                                             | e the following DNS se                                                                                  | rver add                   | esses: —                   |                   |                    |                       |
| Prefe                                            | rred DNS server:                                                                                        |                            |                            |                   |                    |                       |
| Alten                                            | nate DNS server:                                                                                        |                            |                            |                   |                    |                       |
|                                                  |                                                                                                    |                            |                            | ОК                |                    | <u>v</u> anced<br>Car |

#### 2-2-4 Windows Vista IP Address Setup

 Click the "Start" button (it should be located at the lower-left corner of your screen), then click "Control Panel". Click "View Network Status and Tasks", and then click "Manage Network Connections". Right-click "Local Area Network", then select "Properties". When the "Local Area Connection Properties" window appears, select "Internet Protocol Version 4 (TCP/IPv4)" and then click "Properties".

|                                                                               | 000 MT Network Conne                                                                                                    | ection                                        |
|-------------------------------------------------------------------------------|----------------------------------------------------------------------------------------------------|-----------------------------------------------|
|                                                                               |                                                                                                    | Configure                                     |
| is connection uses                                                            | the following items:                                                                                                    |                                               |
| Client for Mic                                                                | rosoft Networks                                                                                                    |                                               |
| 🛛 📇 QoS Packet                                                                | Scheduler                                                                                                    | Networks                                      |
| A Internet Prote                                                              | ocol Version 6 (TCP/IP)                                                                                                    | Vi                                            |
|                                                                               |                                                                                                    |                                               |
| 🖊 📥 Internet Prot                                                             | pcol Version 4 (TCP/IP)                                                                                                    | (4)                                           |
| <ul> <li>Internet Prote</li> <li>Link-Layer T</li> </ul>                      | ocol Version 4 (TCP/IP)<br>opology Discovery Map                                                                                                 | v4)<br>per I/O Driver                         |
| <ul> <li>Internet Prot</li> <li>Link-Layer T</li> <li>Link-Layer T</li> </ul> | ocol Version 4 (TCP/IP)<br>opology Discovery Map<br>opology Discovery Resp                                                                       | 74)<br>per I/O Driver<br>ponder               |
| A Internet Prote     A Link-Layer T     A Link-Layer T                        | ocol Version 4 (TCP/IP)<br>opology Discovery Map<br>opology Discovery Resp                                                                       | v4)<br>per I/O Driver<br>bonder               |
| 2 → Internet Prote<br>2 → Link-Layer T<br>2 → Link-Layer T<br>Install         | ocol Version 4 (TCP/IP)<br>opology Discovery Map<br>opology Discovery Resp<br>Uninstall                                                          | /4)<br>per I/O Driver<br>ponder<br>Properties |
|                                                                               | ocol Version 4 (TCP/IP)<br>opology Discovery Map<br>opology Discovery Resp<br>Uninstall                                                          | 74)<br>per I/O Driver<br>ponder<br>Properties |
|                                                                               | ocol Version 4 (TCP/IP)<br>opology Discovery Map<br>opology Discovery Resp<br>Uninstall<br>ol Protocol/Internet Prot<br>protocol that provides c | v4)<br>per I/O Driver<br>ponder<br>Properties |

2. Select "Obtain an IP address automatically" and "Obtain DNS server address automatically", then click "OK".

| 'ou can i<br>this capa<br>for the a | get IP settings assigned a<br>bility. Otherwise, you ne<br>ppropriate IP settings. | automatica<br>ed to ask | y if y   | your n<br>networ | etwork<br>k admi | supports<br>nistrator |
|-------------------------------------|------------------------------------------------------------------------------------|-------------------------|----------|------------------|------------------|-----------------------|
| ⊙ Ob                                | tain an IP address autom                                                           | atically                |          |                  |                  |                       |
| C Use                               | e the following IP address                                                         | s:                      |          |                  |                  |                       |
| IP add                              | dress:                                                                             |                         | ÷        | 1                |                  |                       |
| Sybne                               | et maski                                                                           |                         |          |                  |                  |                       |
| <u>D</u> efau                       | It gateway:                                                                        |                         | •        | (4)              |                  |                       |
| ⊙ o <u>b</u>                        | tain DNS server address                                                            | automatica              | lly      |                  |                  |                       |
| -C Use                              | e the following DNS serve                                                          | er addresse             | s:       |                  |                  |                       |
| Prefer                              | red DNS server:                                                                    |                         | 1        | 121              | 7 <b>2</b>       |                       |
| Altern                              | ate DNS server:                                                                    |                         | <u>*</u> | •                |                  |                       |
|                                     |                                                                                    |                         |          |                  | Ady              | <u>/</u> anced        |

## 2-3 Connecting to Broadband Router via Web Browser

You can access the broadband router's web-based configuration interface via any connected computer with a web browser (Internet Explorer 5.x or above, Firefox, Opera, or Safari).

1. Please input "192.168.2.1" in the web browser's address bar and press "Enter".

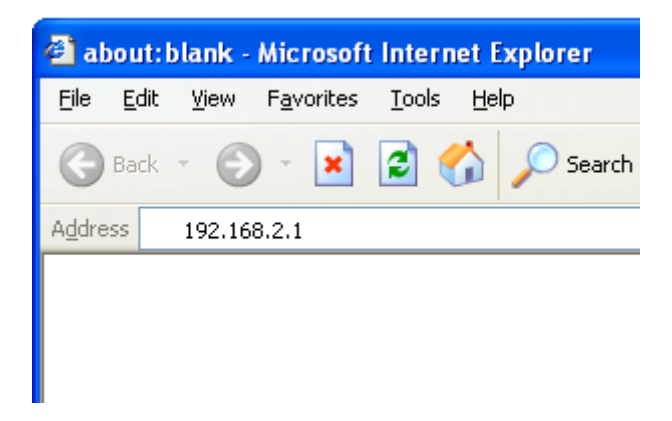

2. You should see the following authentication window:

| Connect to 192.16   | 8.2.1 🛛 🛛 🔀          |
|---------------------|----------------------|
| <b>R</b>            |                      |
| Default: admin/1234 |                      |
| User name:          | £   💟                |
| Password:           |                      |
| ſ                   | Remember my password |
|                     |                      |
|                     | OK Cancel            |

NOTE: If you cannot access the broadband router's web-based configuration interface, the IP address you have inputted may be incorrect. If you have previously changed the router's IP address, please input the one you have designated.

3. Please input "admin" in the "Username" field and "1234" in the "Password" field. Click the "OK" button to enter the web configuration interface. 4. The first page you see after logging in is "Home". You can see all the current settings and other system information here.

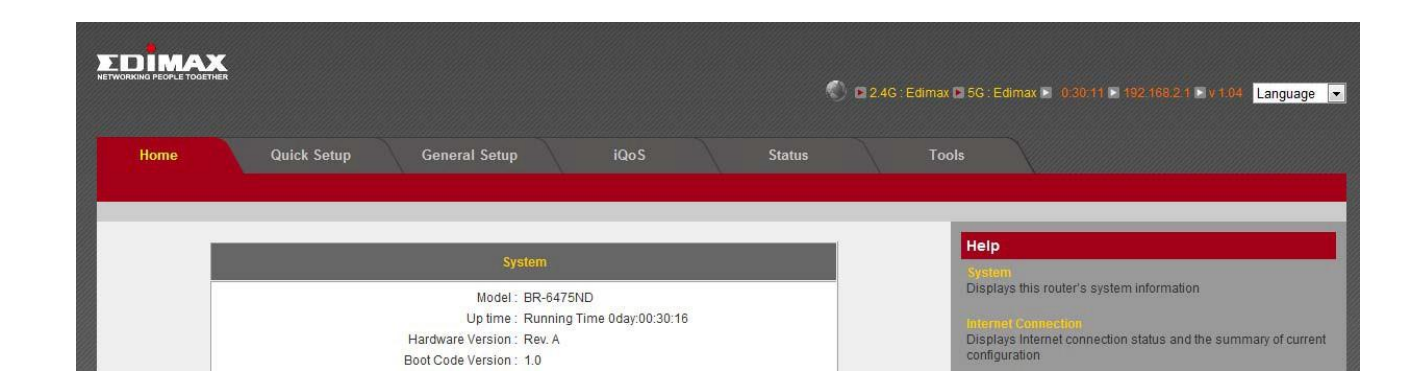

# System

| Model            | Displays this broadband router's model name (useful when      |
|------------------|---------------------------------------------------------------|
|                  | you need technical service)                                   |
| Up Time          | Displays the amount of time this router has been switched on  |
| Hardware Version | Displays this broadband router's hardware version (useful     |
|                  | when you need technical service)                              |
| Boot Code        | Displays this broadband router's boot code version (useful    |
| Version          | when you need technical service)                              |
| Runtime Code     | Displays this broadband router's runtime code version (useful |
| Version          | when you need technical service)                              |

#### **Internet Connection**

| IP Address Mode | Displays how this broadband router currently obtains IP   |
|-----------------|-----------------------------------------------------------|
|                 | addresses                                                 |
| IP Address      | Displays the IP address of the WAN connection             |
| Subnet Mask     | Displays the subnet mask of the WAN connection            |
| Default Gateway | Displays the IP address of the WAN connection's default   |
|                 | gateway                                                   |
| MAC Address     | Displays the physical address of the WAN port             |
| Primary DNS     | Displays the IP address of the first DNS server           |
| Secondary DNS   | Displays the IP address of the second (backup) DNS server |

# **Wireless Configuration**

| Mode           | Displays the operation mode of the wireless access point |
|----------------|----------------------------------------------------------|
| ESSID          | Displays the name of the access point                    |
| Channel Number | Displays the channel number of the wireless network      |

| Security | Displays the security authentication mode of the access point |
|----------|---------------------------------------------------------------|
|----------|---------------------------------------------------------------|

#### LAN Connection

| IP Address  | Displays the IP address of the LAN connection   |
|-------------|-------------------------------------------------|
| Subnet Mask | Displays the subnet mask of the LAN connection  |
| DHCP Server | Displays the status of the internal DHCP server |
| MAC Address | Displays the physical address of the LAN port   |

The SSID, the up time, the IP address of the LAN connection, and the runtime code is always displayed on the top of the webpage.

|                                                                                        | 2.4G : Edimax D 5G : Edimax D 0:30:11 D 192 168 2.1 D v 1 04 Language                                                              |
|----------------------------------------------------------------------------------------|----------------------------------------------------------------------------------------------------|
| General Setup iQoS                                                                     | Status Tools                                                                                                    |
| System                                                                                 | Help                                                                                                    |
| Model : BR-6475ND<br>Up time : Running Time 0day:00:30:16<br>Hardware Version : Rev. A | Displays this router's system information<br>Internet Connection<br>Displays Internet connection status and the summary of current |

If this router's DHCP server function is enabled, please follow the following instructions to find this router's IP address:

1. Click the "Start" button, then click "Run".

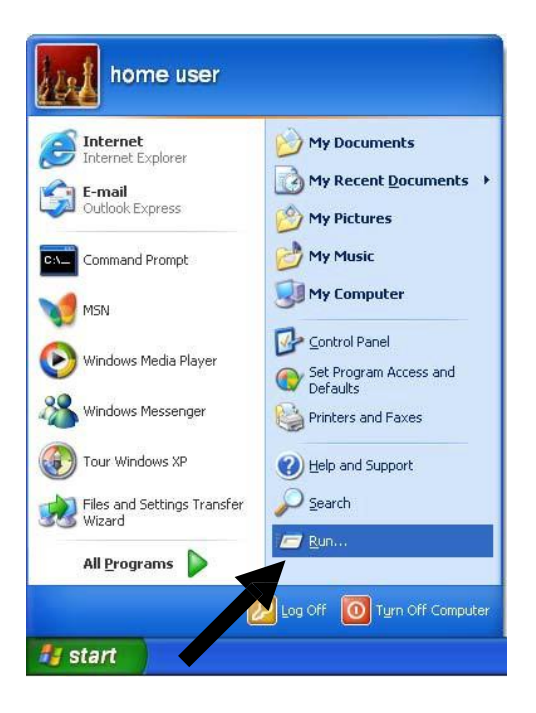

2. Input "cmd", and then click "OK".

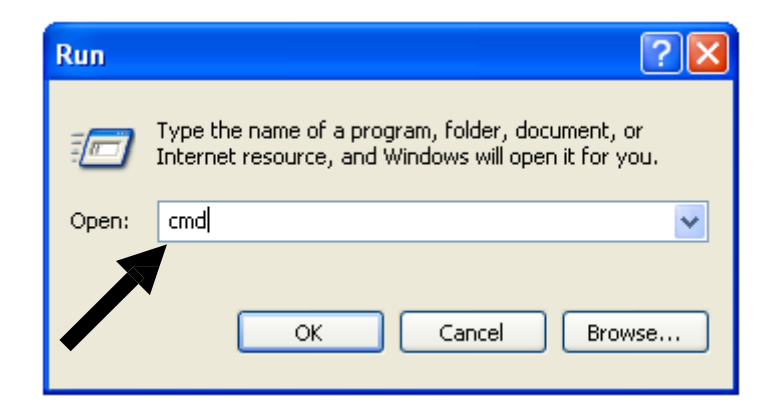

3. Input "ipconfig", then press "Enter". Use the IP address following "Default Gateway" to access this router's web-based configuration interface. Please note that the IP address you find may be different from this illustrated example.

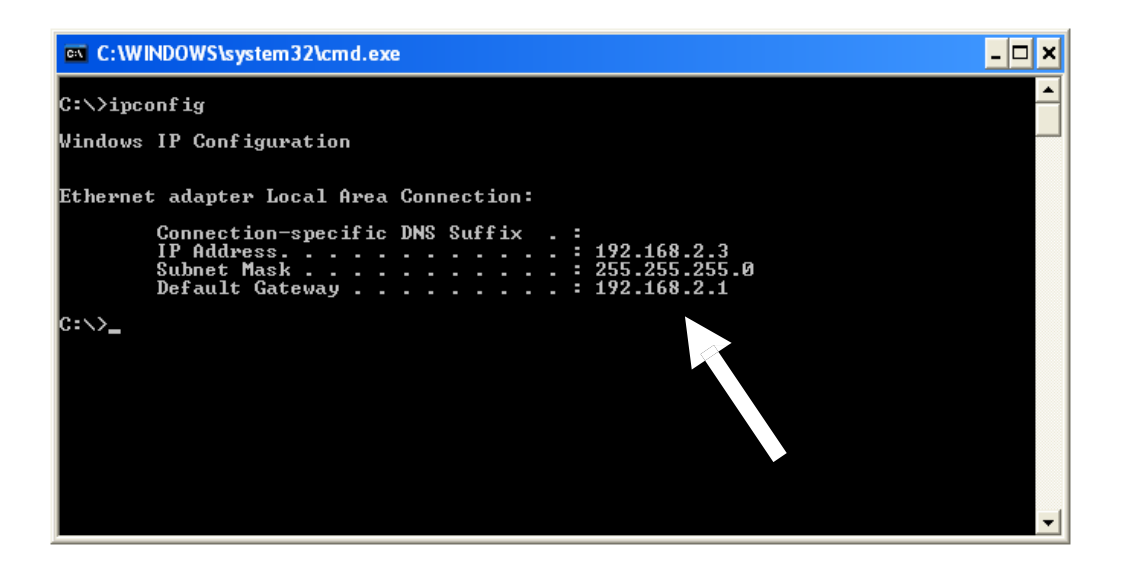

NOTE: If there is no IP address following "Default Gateway", or if the address following "IP Address" begins with "169", please try the following procedures:

- Recheck the cable connection between the computer and the router.
- Go to the beginning of this chapter and recheck every step of the setup procedure.
- If both of the above fails, reset the broadband router.

# 2-4 Using "iQ Setup"

This broadband router's "iQ Setup" feature allows you to set up basic parameters in a few simple steps.

1. Click "Quick Setup" after logging in.

| Home | Quick Setup | General Setup | iQoS |
|------|-------------|---------------|------|
|      |             |               |      |

2. The following will appear.

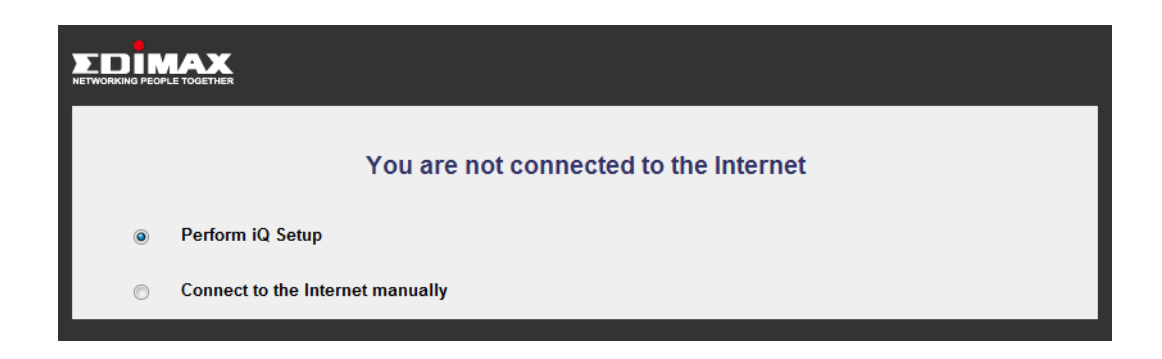

3. Click "Perform iQ Setup" and it will start detecting your Internet service type.

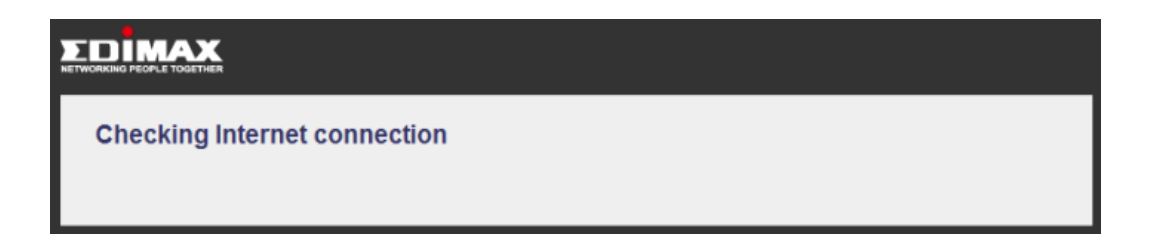

Note: Your computer or iPhone can also use iQ Setup with a Wi-Fi connection. Please make sure you have connected to the correct Wi-Fi network. The router's defaultSSID is "Edimax".

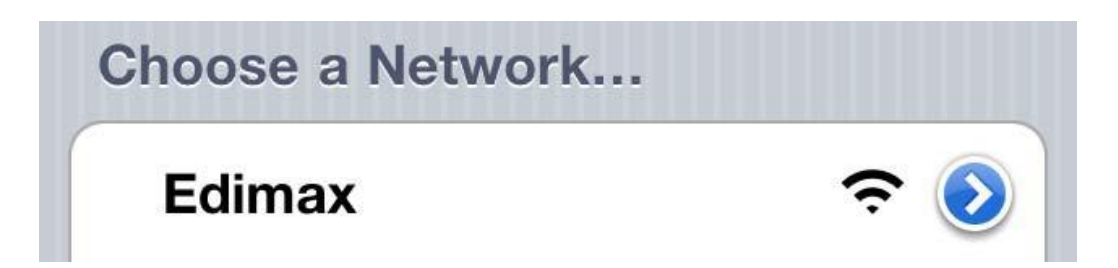

#### **Dynamic IP**

If your Internet connection type is dynamic IP, you will see the following:

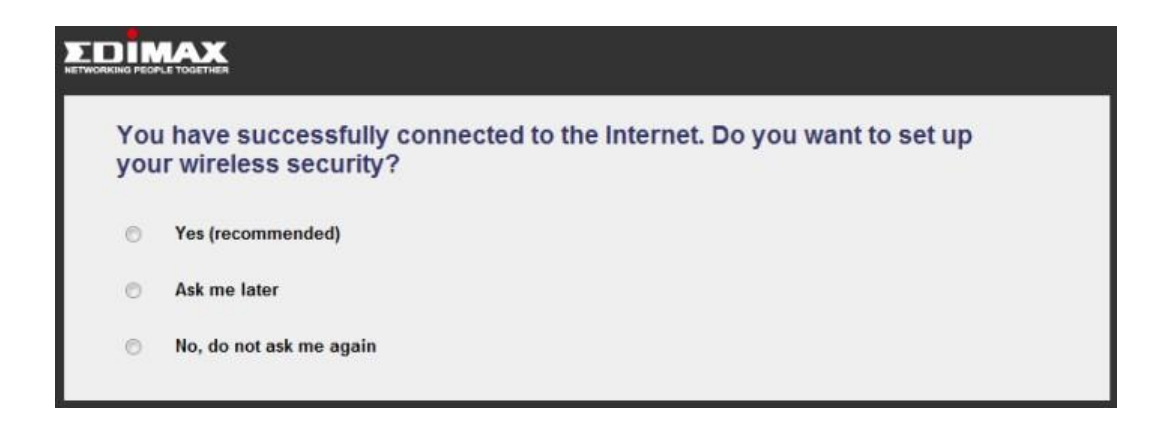

Note: For security reasons, Edimax suggests that you set up the wireless security.

If you click "Yes (recommended)", you will be asked to enter an SSID and a password (at least 8 digits).

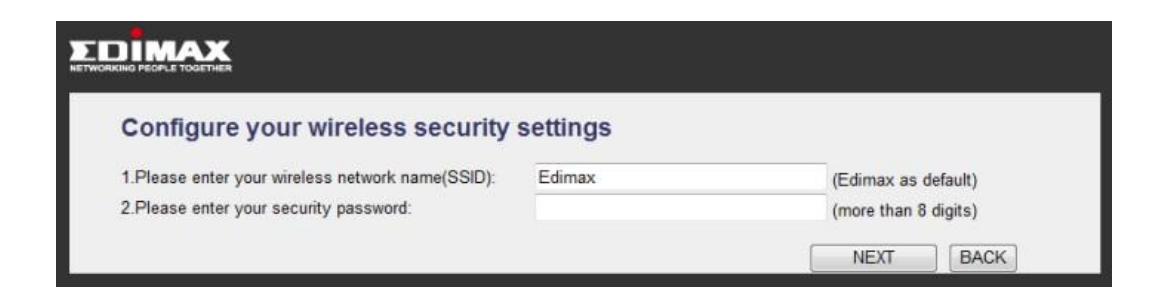

Note: Please remember your password or you will not be able to use the Wi-Fi connection.

#### PPPoE

If your Internet connection type is PPPoE, you will see the following:

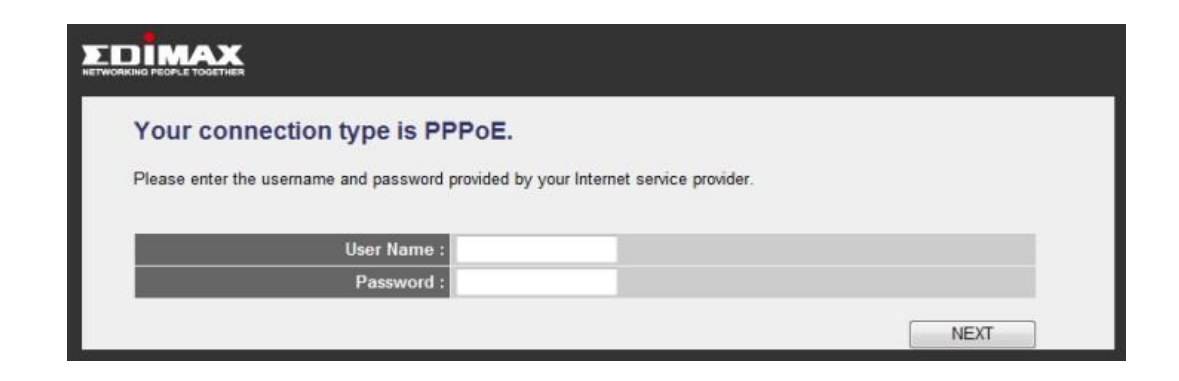

Please enter the username and password provided by your ISP (usernames and passwords are case-sensitive). Click "Next" and the following will appear:

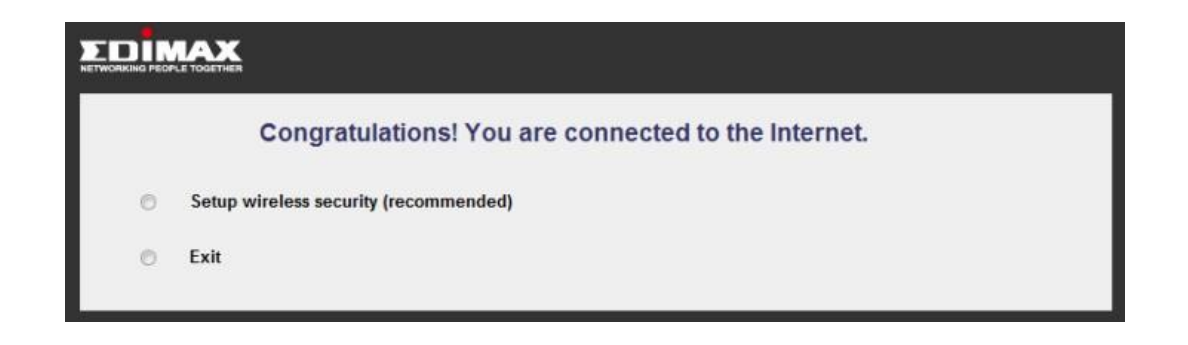

Note: For security reasons, Edimax suggests that you set up the wireless security.

If you click "Setup wireless security (recommended)", you will be asked to enter an SSID and a password (at least 8 digits).

| Configure your wireless security                 | settings |                      |
|--------------------------------------------------|----------|----------------------|
| 1.Please enter your wireless network name(SSID): | Edimax   | (Edimax as default)  |
| 2.Please enter your security password:           |          | (more than 8 digits) |
|                                                  |          | NEXT BACK            |

Note: Please remember your password or you will not be able to use the Wi-Fi connection.

If your PPPoE connection is invalid, you will see the following:

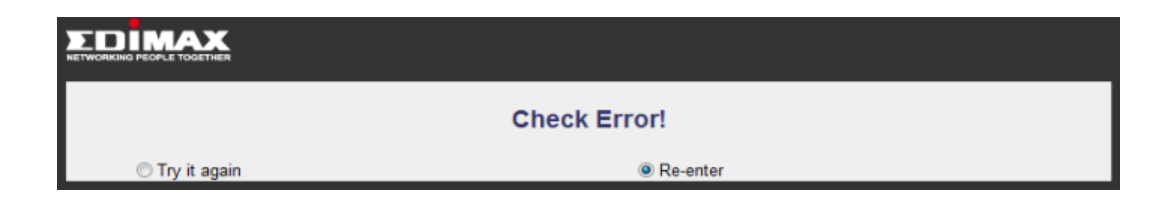

Click "Try it again" and the wizard will try to connect to the Internet again with the current information. Clicking "Re-enter" will take you to the previous page and let you enter the username and password again.

If your connection type is none of the above or if the auto-detection has failed, you will see the following page. Please select your connection type and enter the information accordingly.

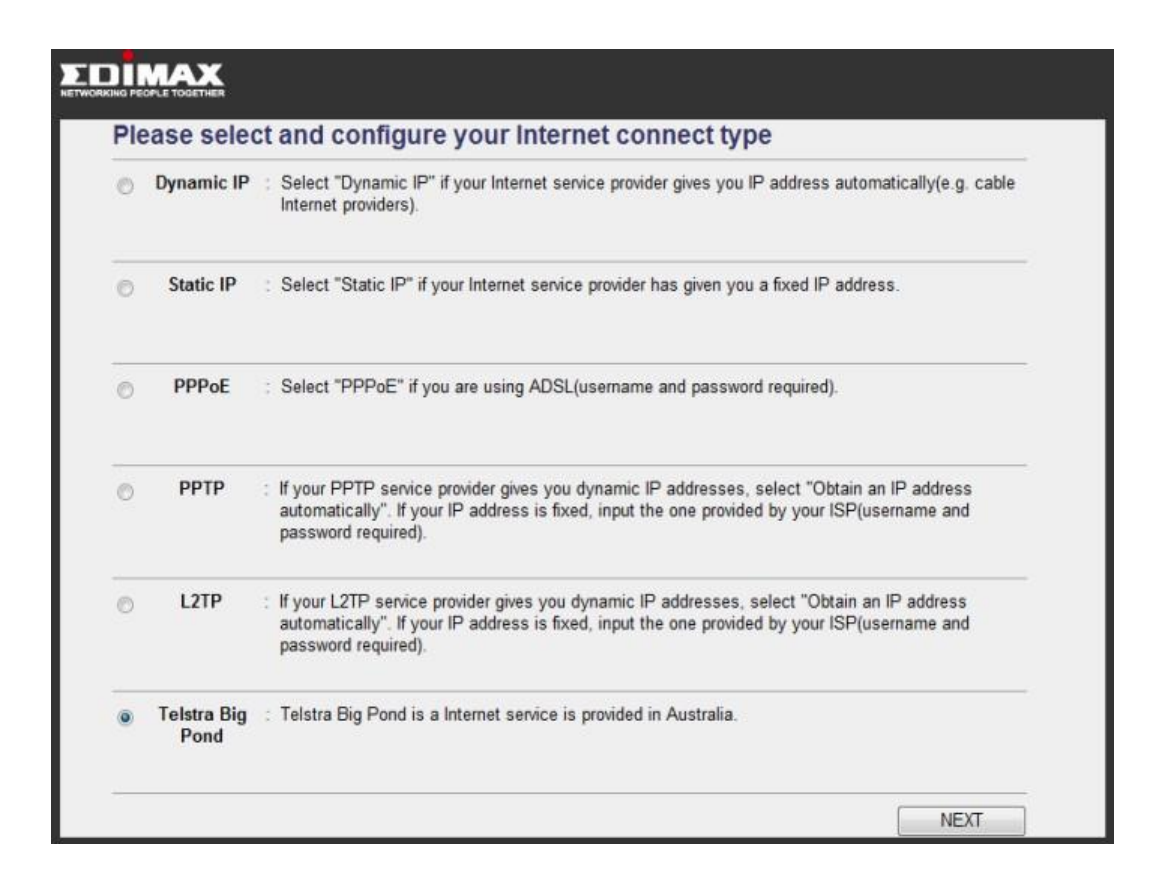

#### 2-5 Using "iQoS"

iQoS is Edimax's answer to the need for a quick and easy way to manage internet bandwidth. Its intuitive and friendly user interface allows you to arrange your bandwidth priorities in a few simple steps.

1. First, click "iQoS" to access the iQoS user interface.

| Home | Quick Setup | General Setup | iQoS | Status | Tools |
|------|-------------|---------------|------|--------|-------|
|      |             |               |      |        |       |

2. Check the "Enable iQoS" box to enable the function.

|                 |                      | iQ    | o S   |     |       |        |
|-----------------|----------------------|-------|-------|-----|-------|--------|
| Enable iQo      | 3                    |       |       |     |       |        |
| Total Dov       | wnload Bandwidth : 0 | kbits | ;     |     |       |        |
| Total           | Jpload Bandwidth : 0 | kbits | 3     |     |       |        |
| Current iQoS Ta | able :               |       |       |     |       |        |
|                 | High                 |       |       |     | Low   |        |
|                 |                      |       |       |     |       |        |
|                 |                      |       |       |     |       |        |
|                 |                      |       |       |     |       |        |
|                 | ٢                    |       | 0 🗗 1 | pR. |       |        |
|                 |                      |       |       |     | Apply | Cancel |

3. Enter your upload and download bandwidth values in the "Total Download Bandwidth" and "Total Upload Bandwidth" fields.

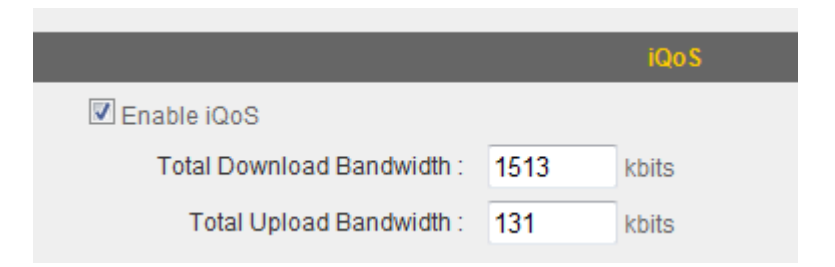

Note: Please check with your ISP for details, or conduct a speed test at a website like <u>www.speedtest.net</u>.

4. The icons near the bottom show the current priority order for various application types (from left to right). Re-arrange the priority by clicking the icons in the order that suits your needs.

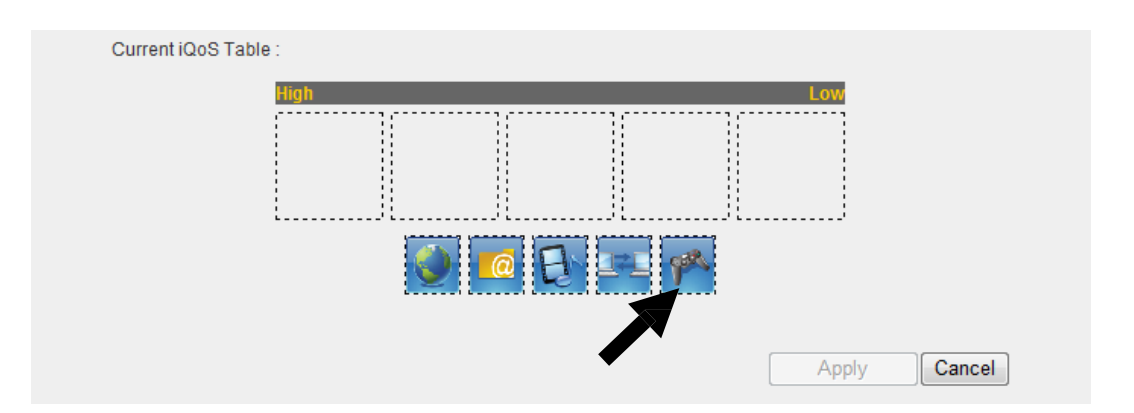

5. After you have arranged your application priorities, click the "Apply" button to enable it. The icons will be shown in the order of your preference after the device has restarted.

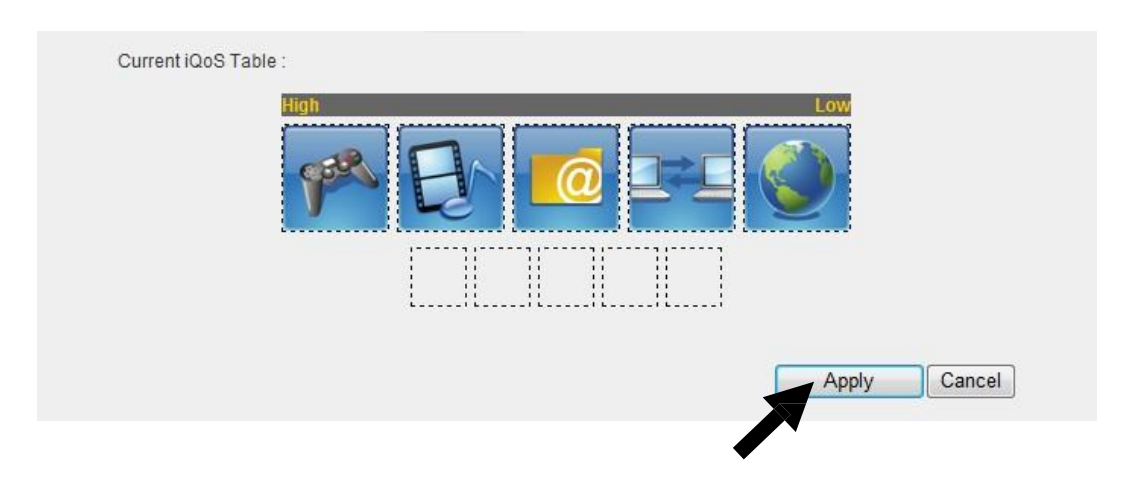

#### **CHAPTER III: GENERAL SETUP**

You can perform advanced configuration of this broadband router in "General Setup".

1. Click "General Setup" after logging in.

| Home             | Quick Setup            | General Setup              | iQoS                   | Status |
|------------------|------------------------|----------------------------|------------------------|--------|
| System   WAN   L | AN   Wireless   Advr.c | ed Settings   NAT   Firewa | all   Parental Control |        |
|                  |                        |                            |                        |        |

2. All available setup items will appear under the "General Setup" tab.

| Home          | Quick Setup             | General Setup               | iQo S                | Status |
|---------------|-------------------------|-----------------------------|----------------------|--------|
| etem I WANT I | AN I Mirelees I Advance | ad Cottinge   NAT   Firewal | L   Parantal Control | 1      |

3. Refer to the following list for further instructions:

| • | System           | (See section 3-1) |
|---|------------------|-------------------|
| • | WAN              | (See section 3-2) |
| • | LAN              | (See section 3-3) |
| • | Wireless         | (See section 3-4) |
| • | Advance Settings | (See section 3-5) |
| • | NAT              | (See section 3-6) |
| • | Firewall         | (See section 3-7) |
| • | Parental Control | (See section 3-8) |
|   |                  |                   |

# 3-1 System

You can set up basic system settings under "System".

| Home                                                                                  | Quick Setup | General Setup | iQoS | Status |
|---------------------------------------------------------------------------------------|-------------|---------------|------|--------|
| System   WAN   LAN   Wireless   Advanced Settings   NAT   Firewall   Parental Control |             |               |      |        |
|                                                                                       |             |               |      |        |

You can configure your time zone, password, and remote management settings here. After you have completed the configurations, click "Apply" to save the changes.

| • Time Zone                                                    |                                                                                                    |
|----------------------------------------------------------------|----------------------------------------------------------------------------------------------------|
| Set Time Zone :<br>Time Server Address :<br>Daylight Savings : | (GMT)Greenwich Mean Time: Dublin, Edinburgh, Lisbon, London ▼<br>192.43.244.18<br>■ Enable Function January ▼ 1 ▼ To January ▼ 1 ▼ |
|                                                                | Apply                                                                                                    |
| Password Settings                                              |                                                                                                    |
| Remote Management                                              |                                                                                                    |

# 3-1-1 Time Zone

You can configure the time zone settings here.

| ◎ Time Zone           |                                                             |
|-----------------------|-------------------------------------------------------------|
| Set Time Zone :       | (GMT)Greenwich Mean Time: Dublin, Edinburgh, Lisbon, London |
| Time Server Address : | 192.43.244.18                                               |
| Daylight Savings :    | Enable Function January 💌 1 💌 To January 💌 1 💌              |
|                       | Apply                                                       |

| Item Name       | Description                                                    |
|-----------------|----------------------------------------------------------------|
| Set Time Zone   | Please select the time zone of your country or region. If you  |
|                 | cannot find your country/region, please select another         |
|                 | country/region whose time zone is the same as yours.           |
| Time Server     | This router supports NTP (Network Time Protocol) for           |
| Address         | automatic time and date setup. Input the host name or IP       |
|                 | address of the NTP server here. If you do not know the host    |
|                 | name, please ask the network administrator or use              |
|                 | "pool.ntp.org".                                                |
| Daylight Saving | If your country/region uses daylight saving time, please check |
|                 | the "Enable Function" box, and select the start and end date.  |

Click "Apply" to save the changes. After you have clicked "Apply", you will see the following message:

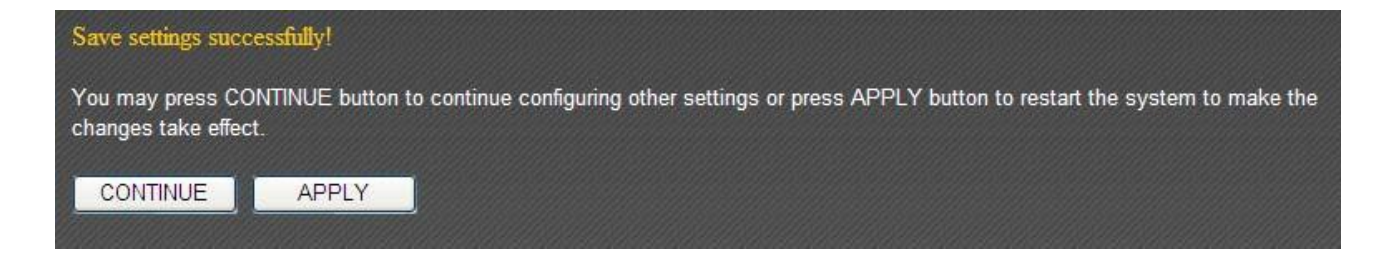

Click "Apply" to save the changes and restart the broadband router. It takes about 60 seconds for the broadband router to restart. Click "Continue" to configure othersettings.

#### **3-1-2** Password Settings

You can change the router's default login password ("1234") here. It is advised to do so to prevent others from logging in to your router without permission.

| • Password Settings  |        |       |
|----------------------|--------|-------|
|                      |        |       |
| Current Password :   |        |       |
| New Password :       |        |       |
| Confirmed Password : |        |       |
|                      | Cancel | Apply |

| Item Name        | Description                                                   |
|------------------|---------------------------------------------------------------|
| Current Password | Input the current password here. The default value is "1234". |
| New Password     | Input your new password here.                                 |
| Confirm Password | Input your new password again for confirmation.               |

Click "Apply" to save the changes. After you have clicked "Apply", you will see the following message:

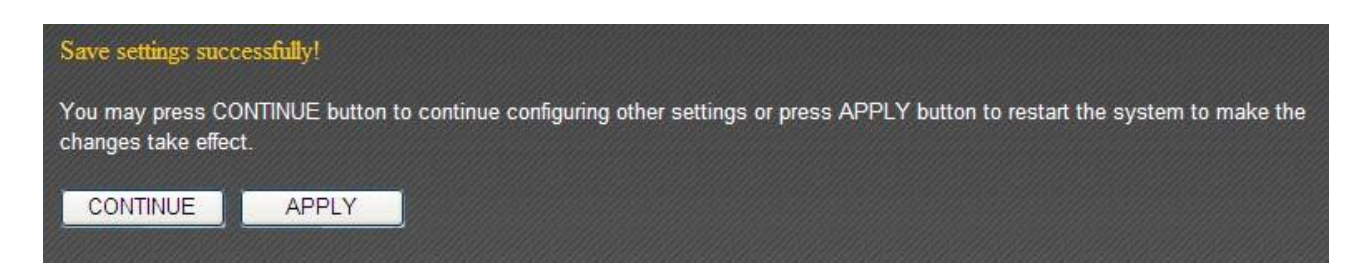

Click "Apply" to save the changes and restart the broadband router. It takes about 60 seconds for the broadband router to restart. Click "Continue" to configure other settings.

#### 3-1-3 Remote Management

Setting up the "Remote Management" function allows you to manage this broadband router from outside your local area network (from the Internet).

| ۲ | Remote Management |              |
|---|-------------------|--------------|
|   | Host address :    |              |
|   | Port:             | 8080         |
|   | Enabled :         |              |
|   |                   | Cancel Apply |

| Item Name    | Description                                           |
|--------------|-------------------------------------------------------|
| Host Address | Assign an IP address with which to access this router |
|              | remotely.                                             |
| Port         | Assign a port number with which to access this router |
|              | remotely. The default value is "8080". You can use    |
|              | any integer between 1 and 65534.                      |
| Enabled      | Check this box to enable the "Remote Management"      |
|              | function.                                             |

Click "Apply" to save the changes. After you have clicked "Apply", you will see the following message:

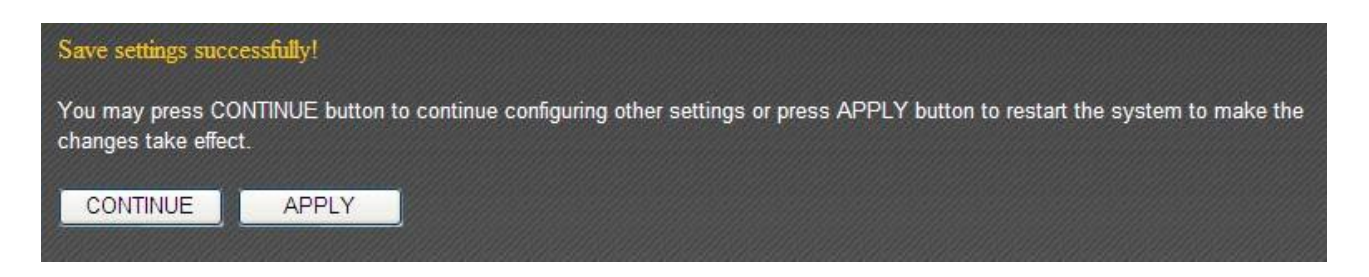

Click "Apply" to save the changes and restart the broadband router. It takes about 60 seconds for the broadband router to restart. Click "Continue" to configure other settings.

#### 3-2 WAN

You can set up your Internet or WAN (Wide Area Network) connection under "WAN".

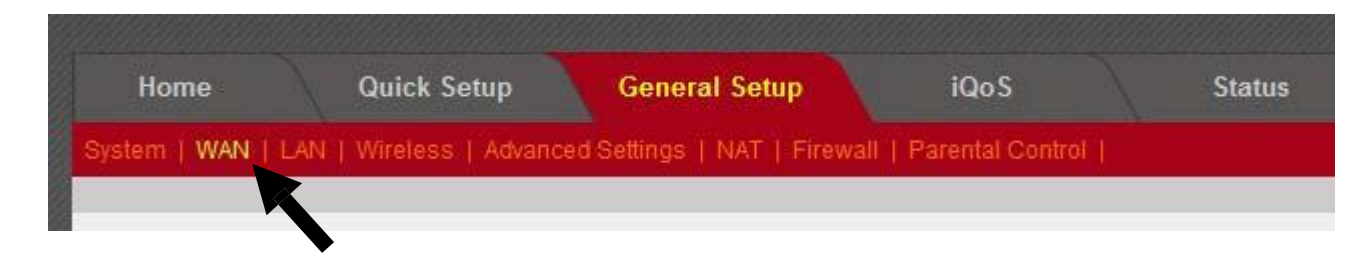

Select a connection type and proceed with the setup; then click "Apply" to save the changes. If you are not sure which connection type you should use, please contact your Internet service provider for help.

| O Dynamic IP   |                                                 |                          |       |
|----------------|-------------------------------------------------|--------------------------|-------|
| Host Name :    |                                                 |                          |       |
| MAC address :  | 00000000000                                     | Clone Mac address        |       |
| DNS address :  | ● Obtain an IP address ○ Use the following IP a | automatically<br>Iddress |       |
| DNS1 address : | 0.0.0                                           |                          |       |
| DNS2 address : | 0.0.0                                           |                          |       |
| TTL :          | Oisable C Enable                                |                          |       |
|                |                                                 |                          |       |
| • Static IP    |                                                 |                          |       |
| • РРРоЕ        |                                                 | _                        |       |
|                |                                                 |                          |       |
| • рртр         |                                                 |                          |       |
| ● L2TP         | _                                               | _                        | _     |
|                |                                                 |                          |       |
| • WISP         |                                                 |                          |       |
|                |                                                 |                          |       |
|                |                                                 |                          | Apply |

# 3-2-1 Dynamic IP

If your Internet service provider assigns IP addresses to you automatically through DHCP (Dynamic Host Configuration Protocol), select "Dynamic IP".

| O Dynamic IP   |                                                                                   |                       |   |
|----------------|-----------------------------------------------------------------------------------|-----------------------|---|
| Host Name :    | 0000000000                                                                        | Clone Mac address     | 1 |
| DNS address :  | <ul> <li>Obtain an IP address au</li> <li>Use the following IP address</li> </ul> | itomatically<br>Iress | l |
| DNS1 address : | 0.0.0                                                                             |                       |   |
| DNS2 address : | 0.0.0.0                                                                           |                       |   |
| TTL:           | ◉ Disable © Enable                                                                |                       |   |

| Item Name     | Description                                                     |
|---------------|-----------------------------------------------------------------|
| Host Name     | Input the host name of your computer here. This is optional     |
|               | and only required if your ISP asks you to do so.                |
| MAC Address   | If your ISP only permits computers with certain MAC             |
|               | addresses to access the Internet, input your computer's MAC     |
|               | address here. Press "Clone Mac address" to fill the MAC         |
|               | address field with your computer's MAC address                  |
|               | automatically.                                                  |
| DNS Address   | Select "Use the following IP address" if your ISP requires that |
|               | you do so.                                                      |
| DNS Address 1 | Enter the primary and secondary DNS addresses assigned by       |
| and 2         | your ISP here.                                                  |
| TTL           | Enable the "TTL" function if your ISP requires you to do so.    |

Click "Apply" to save the changes. After you have clicked "Apply", you will see the following message:

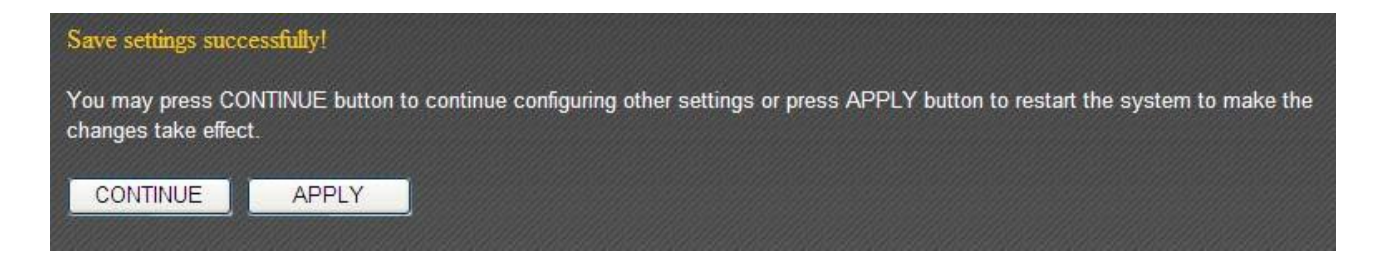

Click "Apply" to save the changes and restart the broadband router. It takes about 60 seconds for the broadband router to restart. Click "Continue" to configure other settings.

# 3-2-2 Static IP

If your ISP is providing you Internet access via a fixed IP address, select "Static IP". Generally, your ISP will provide you with such information as IP address, subnet mask, gateway address, and DNS address.

| • Static IP        |                    |
|--------------------|--------------------|
|                    |                    |
| Fixed IP Address : | 172.1.1.1          |
| Subnet Mask :      | 255.255.0.0        |
| DNS1 address :     | 0.0.0.0            |
| DNS2 address :     | 0.0.0.0            |
| Default Gateway :  | 172.1.1.254        |
| TTL:               | ◉ Disable © Enable |

| Item Name        | Description                                                  |
|------------------|--------------------------------------------------------------|
| Fixed IP Address | Input the IP address assigned by your ISP here.              |
| Subnet Mask      | Input the subnet mask assigned by your ISP here.             |
| DNS Address 1    | Enter the primary and secondary DNS addresses assigned by    |
| and 2            | your ISP here.                                               |
| Default Gateway  | Input the default gateway assigned by your ISP here. Some    |
|                  | ISPs may call this "Default Route".                          |
| TTL              | Enable the "TTL" function if your ISP requires you to do so. |

NOTE: You must use the addresses provided by your ISP. Inputting incorrect values will cause malfunction.

Click "Apply" to save the changes. After you have clicked "Apply", you will see the following message:

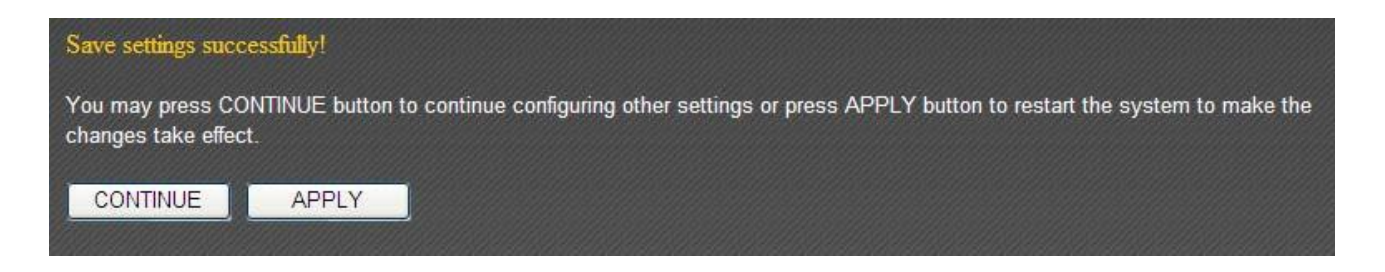

Click "Apply" to save the changes and restart the broadband router. It takes about 60 seconds for the broadband router to restart. Click "Continue" to configure other settings.

#### 3-2-3 PPPoE

If your ISP is providing you Internet access via PPPoE (Point-to-Point Protocol over Ethernet), select "PPPoE".

| ) PPPoE                    |                                                                                              |
|----------------------------|----------------------------------------------------------------------------------------------|
| User Name :                |                                                                                              |
| Password:                  |                                                                                              |
| MAC address :              | 00000000000 Clone Mac address                                                                |
| DNS address :              | <ul> <li>Obtain an IP address automatically</li> <li>Use the following IP address</li> </ul> |
| DNS1 address :             | 0.0.0.0                                                                                      |
| DNS2 address :             | 0.0.0.0                                                                                      |
| TTL:                       | Disable  Enable                                                                              |
| Service Name :             |                                                                                              |
| MTU :                      | 1392 (512<=MTU Value<=1492)                                                                  |
| Connection Type :          | Continuous Connect Disconnect                                                                |
| Idle Time Out :            | 10 (1-1000 minutes)                                                                          |
| 🔲 Enable Dual Wan Access : |                                                                                              |

| Item Name       | Description                                                                                                    |  |
|-----------------|----------------------------------------------------------------------------------------------------|--|
| User Name       | Input the user name assigned by your ISP here.                                                                                                    |  |
| Password        | Input the password assigned by your ISP here.                                                                                                    |  |
| MAC Address     | If your ISP only permits computers with certain MAC                                                                                                    |  |
|                 | addresses to access the Internet, input your computer's MAC                                                                                                    |  |
|                 | address here. Press "Clone Mac address" to fill the MAC                                                                                                    |  |
|                 | address field with your computer's MAC address                                                                                                    |  |
|                 | automatically.                                                                                                    |  |
| DNS Address     | Select "Use the following IP address" if your ISP requires that                                                                                                    |  |
|                 | you do so.                                                                                                    |  |
| DNS Address 1   | Enter the primary and secondary DNS addresses assigned by                                                                                                    |  |
| and 2           | your ISP here.                                                                                                    |  |
| TTL             | Enable the "TTL" function if your ISP requires you to do so.                                                                                                    |  |
| Service Name    | Give this Internet service a name (optional).                                                                                                    |  |
| MTU             | Input the MTU value of your network connection here. If you                                                                                                    |  |
|                 | do not know, use the default value.                                                                                                    |  |
| Connection Type | Please specify a connection type here. There are 3 options:                                                                                                    |  |
|                 | <ol> <li>"Continuous" keeps the Internet connection alive all the time.</li> <li>"Connect on Demand" only connects to the Internet when you initiate Internet connection.</li> <li>"Manual" connects to the Internet only when the</li> </ol> |  |
|                 | "Connect" button on this page is clicked, and disconnects when the "Disconnect" button is clicked.                                                                                                    |  |

| Idle Time Out   | Specify the amount of time the router waits before shutting |
|-----------------|-------------------------------------------------------------|
|                 | down an idle connection. This option is only available when |
|                 | "Connect on Demand" is selected.                            |
| Enable Dual-WAN | Check the "Enable Dual-WAN Access" box if your ISP requires |
| Access          | you to do so.                                               |

Click "Apply" to save the changes. After you have clicked "Apply", you will see the following message:

| Save settings succ                      | cessfully!                                                                                                    |
|-----------------------------------------|----------------------------------------------------------------------------------------------------|
| You may press CO<br>changes take effect | DNTINUE button to continue configuring other settings or press APPLY button to restart the system to make the<br>ct. |
| CONTINUE                                | APPLY                                                                                                    |

Click "Apply" to save the changes and restart the broadband router. It takes about 60 seconds for the broadband router to restart. Click "Continue" to configure othersettings.

## 3-2-4 PPTP

Select "PPTP" if your ISP is providing you Internet access via PPTP (Point-to-PointTunneling Protocol).

If your ISP is providing you dynamic IP addresses, select "Obtain an IP address automatically". If your ISP is providing you a static IP address, select "Use the following IP address".

| о рртр                           |                                                                                              |
|----------------------------------|----------------------------------------------------------------------------------------------|
| Obtain an IP address automatica  | ally :                                                                                       |
| Host Name :                      |                                                                                              |
| MAC address :                    | 00000000000 Clone Mac address                                                                |
| O Use the following IP address : |                                                                                              |
| IP address :                     | 0.0.0.0                                                                                      |
| Subnet Mask :                    | 0.0.0.0                                                                                      |
| Default Gateway :                | 0.0.0.0                                                                                      |
| MAC address :                    | 00000000000 Clone Mac address                                                                |
| DNS address :                    | <ul> <li>Obtain an IP address automatically</li> <li>Use the following IP address</li> </ul> |
| DNS1 address :                   | 0.0.0.0                                                                                      |
| DNS2 address :                   | 0.0.0.0                                                                                      |
| Enable Dual Wan Access :         |                                                                                              |

| Item Name       | Description                                                     |
|-----------------|-----------------------------------------------------------------|
| Host Name       | Input the host name of your computer here. This is optional     |
|                 | and only required if your ISP asks you to do so.                |
| MAC Address     | If your ISP only permits computers with certain MAC             |
|                 | addresses to access the Internet, input your computer's MAC     |
|                 | address here. Press "Clone Mac address" to fill the MAC         |
|                 | address field with your computer's MAC address                  |
|                 | automatically.                                                  |
| IP Address      | Input the IP address assigned by your ISP here.                 |
| Subnet Mask     | Input the subnet mask assigned by your ISP here.                |
| Default Gateway | Input the default gateway assigned by your ISP here. Some       |
|                 | ISPs may call this "Default Route".                             |
| MAC Address     | If your ISP only permits computers with certain MAC             |
|                 | addresses to access the Internet, input your computer's MAC     |
|                 | address here. Press "Clone Mac address" to fill the MAC         |
|                 | address field with your computer's MAC address                  |
|                 | automatically.                                                  |
| DNS Address     | Select "Use the following IP address" if your ISP requires that |
|                 | you do so.                                                      |
| DNS Address 1   | Enter the primary and secondary DNS addresses assigned by       |
| and 2           | your ISP here.                                                  |
| Enable Dual-WAN | Check the "Enable Dual-WAN Access" box if your ISP requires     |
| Access          | you to do so.                                                   |

NOTE: These settings must be configured according to your Internet service. Please contact your Internet service provider if you are not sure what to select.

# Configure the "PPTP Settings" section.

| PPTP Settings :   |                                               |
|-------------------|-----------------------------------------------|
| User ID :         |                                               |
| Password:         |                                               |
| PPTP Gateway:     | 0.0.0.0                                       |
| Connection ID :   | (Optional)                                    |
| MTU :             | 1392 (512<=MTU Value<=1492)                   |
| BEZEQ-ISRAEL :    | Enable (for BEZEQ network in ISRAEL use only) |
| Connection Type : | Continuous Connect Disconnect                 |
| Idle Time Out :   | 10 (1-1000 minutes)                           |

| Item Name       | Description                                                                                                    |  |  |
|-----------------|----------------------------------------------------------------------------------------------------|--|--|
| User ID         | Input the user name assigned by your ISP here.                                                                                                    |  |  |
| Password        | Input the password assigned by your ISP here.                                                                                                    |  |  |
| PPTP Gateway    | Input the PPTP gateway assigned by your ISP here.                                                                                                    |  |  |
| Connection ID   | Give this connection a name (optional).                                                                                                    |  |  |
| MTU             | Input the MTU value of your network connection here. If you do not know, use the default value.                                                                                |  |  |
| BEZEQ-ISRAEL    | Check the "Enable" box if you are in Israel and using BEZEQ network services.                                                                                                  |  |  |
| Connection Type | Please specify a connection type here. There are 3 options:                                                                                                    |  |  |
|                 | <ol> <li>"Continuous" keeps the Internet connection alive all the time.</li> </ol>                                                                                             |  |  |
|                 | 2. "Connect on Demand" only connects to the Internet when you initiate Internet connection.                                                                                    |  |  |
|                 | <ol> <li>"Manual" connects to the Internet only when the<br/>"Connect" button on this page is clicked, and disconnects<br/>when the "Disconnect" button is clicked.</li> </ol> |  |  |
| Idle Time Out   | Specify the amount of time the router waits before shutting<br>down an idle connection. This option is only available when<br>"Connect on Demand" is selected.                 |  |  |

Click "Apply" to save the changes. After you have clicked "Apply", you will see the following message:

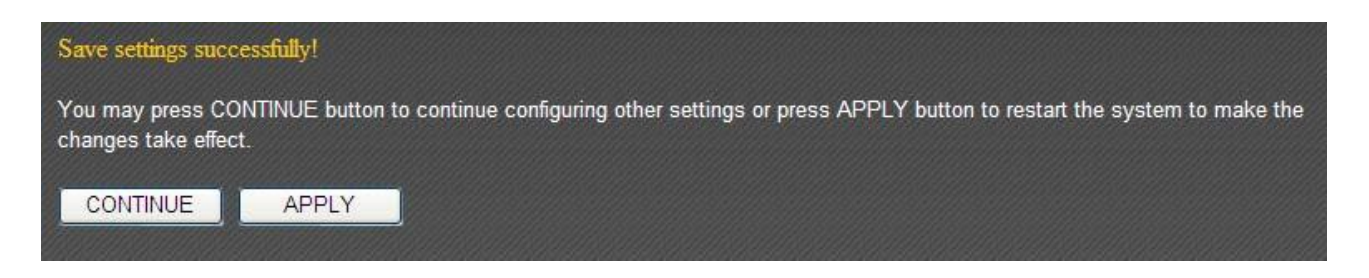

Click "Apply" to save the changes and restart the broadband router. It takes about 60 seconds for the broadband router to restart. Click "Continue" to configure other settings.

# 3-2-5 L2TP

Select "L2TP" if your ISP is providing you Internet access via L2TP (Layer-2 Tunneling Protocol).

If your ISP is providing you dynamic IP addresses, select "Obtain an IP address automatically". If your ISP is providing you a static IP address, select "Use the following IP address".

| O L2TP                           |                                                                                              |                   |   |
|----------------------------------|----------------------------------------------------------------------------------------------|-------------------|---|
| Obtain an IP address automatica  | ally :                                                                                       |                   |   |
| Host Name :                      |                                                                                              |                   |   |
| MAC address :                    | 00000000000                                                                                  | Clone Mac address | ] |
| O Use the following IP address : |                                                                                              |                   |   |
| IP address :                     | 0.0.0.0                                                                                      |                   |   |
| Subnet Mask :                    | 0.0.0.0                                                                                      |                   |   |
| Default Gateway :                | 0.0.0.0                                                                                      |                   |   |
| DNS address :                    | <ul> <li>Obtain an IP address automatically</li> <li>Use the following IP address</li> </ul> |                   |   |
| DNS1 address :                   | 0.0.0.0                                                                                      |                   |   |
| DNS2 address :                   | 0.0.0.0                                                                                      |                   |   |
| Enable Dual Wan Access :         |                                                                                              |                   |   |

| Item Name       | Description                                                     |
|-----------------|-----------------------------------------------------------------|
| Host Name       | Input the host name of your computer here. This is optional     |
|                 | and only required if your ISP asks you to do so.                |
| MAC Address     | If your ISP only permits computers with certain MAC             |
|                 | addresses to access the Internet, input your computer's MAC     |
|                 | address here. Press "Clone Mac address" to fill the MAC         |
|                 | address field with your computer's MAC address                  |
|                 | automatically.                                                  |
| IP Address      | Input the IP address assigned by your ISP here.                 |
| Subnet Mask     | Input the subnet mask assigned by your ISP here.                |
| Default Gateway | Input the default gateway assigned by your ISP here. Some       |
|                 | ISPs may call this "Default Route".                             |
| DNS Address     | Select "Use the following IP address" if your ISP requires that |
|                 | you do so.                                                      |
| DNS Address 1   | Enter the primary and secondary DNS addresses assigned by       |
| and 2           | your ISP here.                                                  |
| Enable Dual-WAN | Check the "Enable Dual-WAN Access" box if your ISP requires     |
| Access          | you to do so.                                                   |

NOTE: These settings must be configured according to your Internet service. Please contact your Internet service provider if you are not sure what to select.

Configure the "L2TP Settings" section.

| Deserved        |            |         |             |           |  |
|-----------------|------------|---------|-------------|-----------|--|
| Password :      | -          |         |             |           |  |
| L2TP Gateway :  |            |         |             |           |  |
| MTU :           | 1392       | (512<=N | /ITU Value< | =1492)    |  |
| Connection Type | Continuous |         | Connect     | Disconnet |  |

| Item Name       | Description                                                                                                    |  |  |
|-----------------|----------------------------------------------------------------------------------------------------|--|--|
| User ID         | Input the user name assigned by your ISP here.                                                                                                    |  |  |
| Password        | Input the password assigned by your ISP here.                                                                                                    |  |  |
| L2TP Gateway    | Input the L2TP gateway assigned by your ISP here.                                                                                                    |  |  |
| MTU             | Input the MTU value of your network connection here. If you                                                                                                    |  |  |
|                 | do not know, use the default value.                                                                                                    |  |  |
| Connection Type | Please specify a connection type here. There are 3 options:                                                                                                    |  |  |
|                 | <ol> <li>"Continuous" keeps the Internet connection alive all the time.</li> <li>"Connect on Demand" only connects to the Internet when you initiate Internet connection.</li> <li>"Manual" connects to the Internet only when the "Connect" button on this page is clicked, and disconnects when the "Disconnect" button is clicked.</li> </ol> |  |  |
| Idle Time Out   | Specify the amount of time the router waits before shutting                                                                                                    |  |  |
|                 | down an idle connection. This option is only available when                                                                                                    |  |  |
|                 | "Connect on Demand" is selected.                                                                                                    |  |  |

Click "Apply" to save the changes. After you have clicked "Apply", you will see the following message:

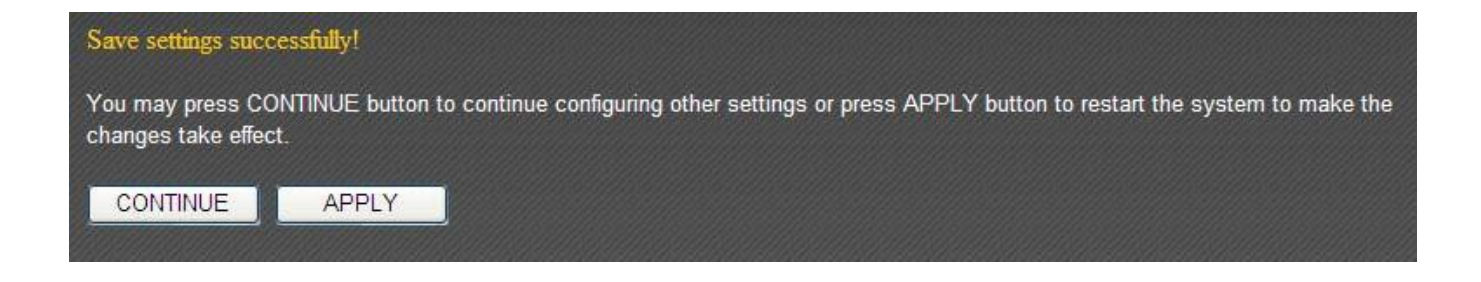

Click "Apply" to save the changes and restart the broadband router. It takes about 60 seconds for the broadband router to restart. Click "Continue" to configure other settings.

#### 3-2-6 WISP

If your Internet service provider is providing you Internet service wirelessly, select "WISP".

| © WISP              |                               |
|---------------------|-------------------------------|
| Basic Settings :    |                               |
| WISP :              | ● Disable <sup>©</sup> Enable |
| ESSID :             |                               |
| Wireless Band :     | ● 2.4G <sup>©</sup> 5G        |
| Channel Number :    | 1 💌                           |
| Site Survey :       | Select Site Survey            |
| Security Settings : |                               |
| Encryption :        | Disable                       |

| Item Name         | Description                                             |  |
|-------------------|---------------------------------------------------------|--|
| WISP              | Enable or disable the WISP function.                    |  |
| ESSID             | Input the name of your Internet service provider's      |  |
|                   | wireless access point here.                             |  |
| Wireless Band     | Set the wireless frequency range in accordance with     |  |
|                   | your Internet service provider's requirements.          |  |
| Channel Number    | Select the channel number that corresponds to that of   |  |
|                   | your Internet service provider's wireless access point. |  |
| Site Survey       | Click "Select Site Survey" and a pop-up window will     |  |
|                   | appear. All reachable wireless access points will be    |  |
|                   | shown in the window. Select a wireless access point     |  |
|                   | from the list, and click "Done" to establish a          |  |
|                   | connection. Clicking "Refresh" will renew the list.     |  |
| Security Settings | Configure the security settings in accordance to your   |  |
|                   | Internet service provider's requirements.               |  |

Click "Apply" to save the changes. After you have clicked "Apply", you will see the following message:

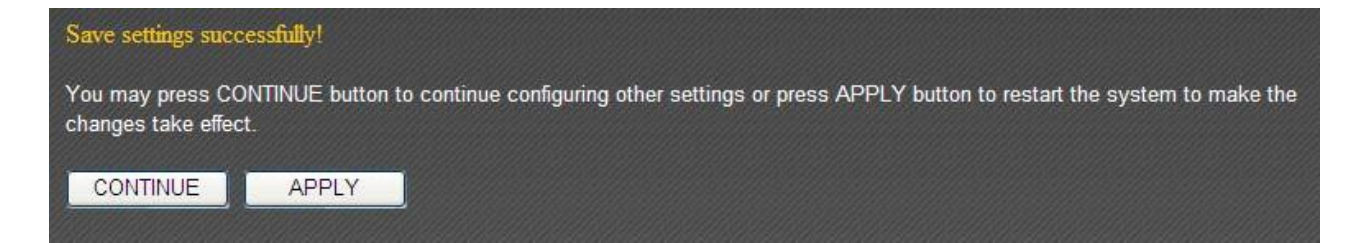

Click "Apply" to save the changes and restart the broadband router. It takes about 60 seconds for the broadband router to restart. Click "Continue" to configure other settings.

# 3-3 LAN

You can configure your local area network under "LAN".

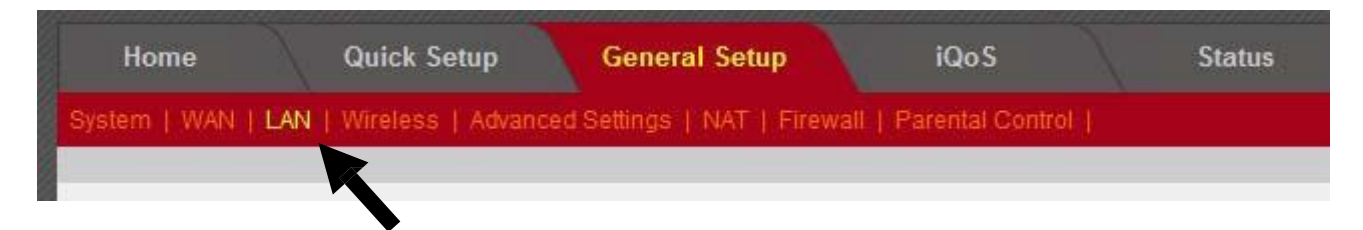

Refer to the following list for further instructions:

| • | LAN IP             | (See section 3-3-1) |
|---|--------------------|---------------------|
| • | DHCP Server        | (See section 3-3-2) |
| • | Static DHCP Leases | (See section 3-3-3) |

# 3-3-1 LAN IP

You can assign the LAN interface's IP address under "LAN IP".

|                        | LANI          |
|------------------------|---------------|
| IP address :           | 192.168.2.1   |
| Subnet Mask :          | 255.255.255.0 |
| 802.1d Spanning Tree : | Disabled 💌    |
| DHCP Server :          | Enabled -     |
| Lease Time :           | Forever -     |

| Item Name            | Description                                           |
|----------------------|-------------------------------------------------------|
| IP Address           | Assign the LAN interface's IP address here.           |
| Subnet Mask          | Please input a subnet mask value for this network.    |
| 802.1d Spanning Tree | If you wish to activate the 802.1d spanning tree      |
|                      | function, select "Enabled".                           |
| DHCP Server          | If you wish to activate the DHCP server function,     |
|                      | select "Enabled".                                     |
| Lease Time           | Select a lease time for the DHCP leases here. The     |
|                      | DHCP client will be forced to obtain a new IP address |
|                      | after the period expires.                             |
|                      |                                                       |
|                      | You can select "Forever" if you are using this        |
| broadband router with less than 30 computers. |
|-----------------------------------------------|
|                                               |

If you are not sure what to fill, here are some recommended values:

- IP Address: "192.168.1.254"
- Subnet Mask: "255.255.255.0"
- 802.1d Spanning Tree: "Disabled"
- DHCP Server: "Enabled"
- Lease Time: "Two Weeks" or "Forever"

## 3-3-2 DHCP Server

You can set the range of IP address leases under "DHCP Server".

| DHCP Server |                           |               |
|-------------|---------------------------|---------------|
|             | Start IP :                | 192.168.2.100 |
|             | End IP :                  | 192.168.2.200 |
|             | Domain Name :             |               |
|             | Default Gateway Address : |               |

| Item Name               | Description                                         |  |
|-------------------------|-----------------------------------------------------|--|
| Start IP                | Enter the start IP address for the DHCP server's IP |  |
|                         | assignment.                                         |  |
| End IP                  | Enter the end IP address for the DHCP server's IP   |  |
|                         | assignment.                                         |  |
| Domain Name             | You can input a domain name for your network        |  |
|                         | (optional).                                         |  |
| Default Gateway Address | You can assign a default gateway here (optional).   |  |

If you are not sure what to fill, here are some recommended values:

- Start IP: "192.168.1.1"
- End IP: "192.168.1.200"
- Domain Name: (blank)
- Default Gateway Address: (blank)

# 3-3-3 Static DHCP Leases

You can set the router to assign a static IP address to specified computers/devices under "Static DHCP Leases".

| Static DHCP Leases Table |                    |            |                 |            |        |
|--------------------------|--------------------|------------|-----------------|------------|--------|
| This allows only 16 set  | s of addresses.    |            |                 |            |        |
| NO.                      | MAC address        |            | IP address      |            | Select |
|                          |                    |            | Delete Selected | Delete All | Reset  |
| Enable S                 | Static DHCP Leases |            |                 |            |        |
| New MAC a                | address :          | IP address | :               | Add        | Clear  |
|                          |                    |            | Apply           | Ca         | ncel   |

| Item Name          | Description                                          |
|--------------------|------------------------------------------------------|
| Enable Static DHCP | Check this box to enable the function.               |
| Leases             |                                                      |
| MAC Address        | Input the specified computer's MAC address here.     |
| IP Address         | Assign a fixed IP address for the specified computer |
|                    | here.                                                |
| Add                | After you have entered the MAC address and the IP    |
|                    | address, click "Add" to add the information to the   |
|                    | "Static DHCP Leases Table".                          |
| Clear              | Click "Clear" to clear the MAC address and IP        |
|                    | address fields.                                      |

All the assigned entries will be listed as follows:

|           | Static DHCP Leases Table                                   |                     |               |        |  |
|-----------|------------------------------------------------------------|---------------------|---------------|--------|--|
| This allo | his allows only 16 sets of addresses.                      |                     |               |        |  |
|           | NO.                                                        | MAC address         | IP address    | Select |  |
|           | 1                                                          | 11:22:33:44:55:66   | 192.168.2.200 |        |  |
|           | 2                                                          | aa:bb:cc:dd:ee:ff   | 192.168.2.100 |        |  |
|           | Delete Selected Delete All Reset Enable Static DHCP Leases |                     |               |        |  |
|           | New MA                                                     | C address : IP addr | ess: Add      | Clear  |  |

Click "Apply" to save the changes. After you have clicked "Apply", you will see the following message:

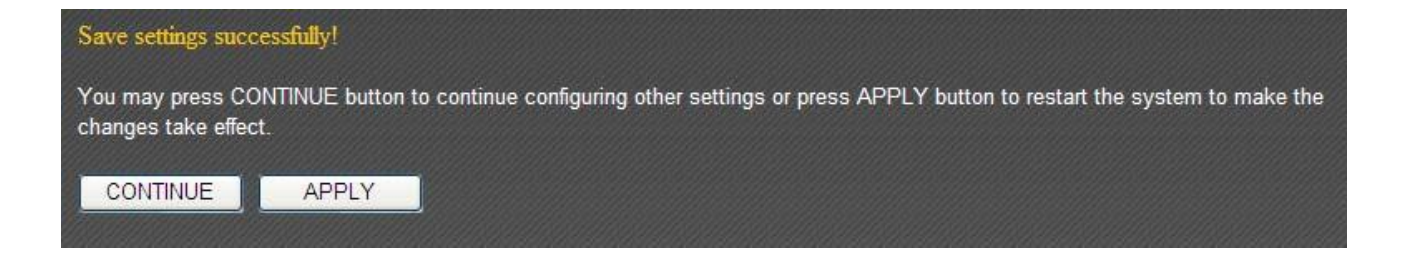

Click "Apply" to save the changes and restart the broadband router. It takes about 60 seconds for the broadband router to restart. Click "Continue" to configure other settings.

#### **3-4 Wireless**

You can set up the 2.4GHz wireless LAN connection under "Wireless".

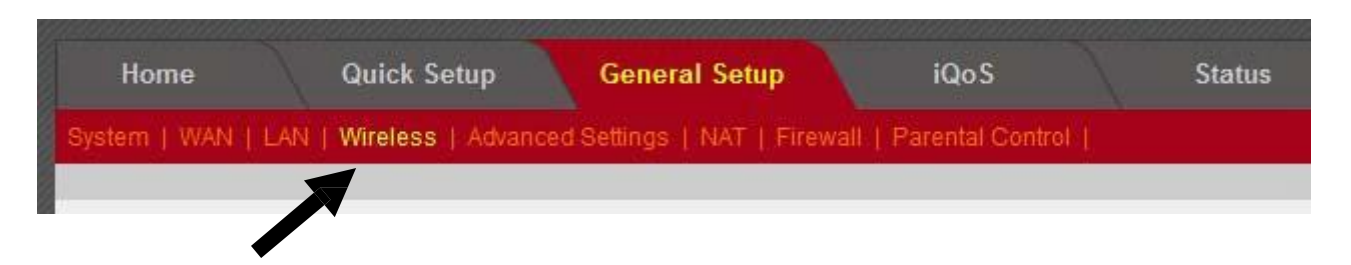

#### **3-4-1 Wireless Settings**

Basic 2.4GHz wireless settings can be configured here.

| • Wireless Settings  |                     |                   |
|----------------------|---------------------|-------------------|
|                      |                     | _                 |
| Mode :               | AP                  | Advanced Settings |
| Band :               | 2.4 GHz (B+G+N)     |                   |
| ESSID :              | Edimax              |                   |
| Channel Number :     | 11 💌                |                   |
| Associated Clients : | Show Active Clients |                   |
| Wireless Module :    | 🖲 Enable 🔘 Disable  |                   |
|                      |                     | Apply Cancel      |

This router can operate in 6 different modes:

- AP: Wireless access point
- Station-Infrastructure: Acts as both wireless communication client and server
- AP Bridge—Point to Point: Connects this router with another broadband router
- AP Bridge—Point to Multi-Point: Connects this router with up to 4 other broadband routers

- AP Bridge—WDS: Connects this router with up to 4 WDS-capable broadband routers
- Universal Repeater: Repeats another wireless access point's signal to extend its wireless signal coverage

## 3-4-1-1 AP Mode

The following settings will appear in "AP" mode:

| • Wireless Settings |                      |                     |   |                   |
|---------------------|----------------------|---------------------|---|-------------------|
|                     |                      |                     |   |                   |
|                     | Mode :               | AP                  | • | Advanced Settings |
|                     | Band :               | 2.4 GHz (B+G+N) -   |   |                   |
|                     | ESSID :              | Edimax              |   |                   |
|                     | Channel Number :     | 11 -                |   |                   |
|                     | Associated Clients : | Show Active Clients |   |                   |
|                     | Wireless Module :    | ◉ Enable © Disable  |   |                   |
|                     |                      |                     |   | Apply Cancel      |

| Item Name      | Description                                                                                  |
|----------------|----------------------------------------------------------------------------------------------|
| Band           | Select from one of the following options:                                                    |
|                | 2.4GHz (B): Allows 802.11b wireless network clients to connect to this router.               |
|                | 2.4GHz (N): Allows 802.11n wireless network clients to connect to this router.               |
|                | 2.4GHz (B+G): Allows 802.11b and 802.11g wireless network clients to connect to this router. |
|                | 2.4GHz (G): Allows 802.11g wireless network clients to connect to this router.               |
|                | 2.4GHz (B+G+N): Allows 802.11b, 802.11g, and                                                 |
|                | 802.11n wireless clients to connect to this router (recommended).                            |
| ESSID          | This is the name of your router. You can type any                                            |
|                | alphanumerical character here (maximum 32                                                    |
|                | characters).                                                                                 |
| Channel Number | Select a channel from the dropdown menu. You can                                             |

|                    | select the channel of your preference (1 to 13).      |
|--------------------|-------------------------------------------------------|
| Associated Clients | Click "Show Active Clients" for the list of all       |
|                    | connected wireless clients. Click "Refresh" in the    |
|                    | new window to renew the list, and click "Close" to    |
|                    | close the window.                                     |
|                    |                                                       |
|                    | Note: If you have a pop-up blocker installed, you     |
|                    | may have to disable it, or set it to allow the pop-up |
|                    | window to show up.                                    |
| Wireless Module    | Select "Enable" to turn on the 2.4GHz wireless        |
|                    | signal and select "Disable" to turn it off.           |

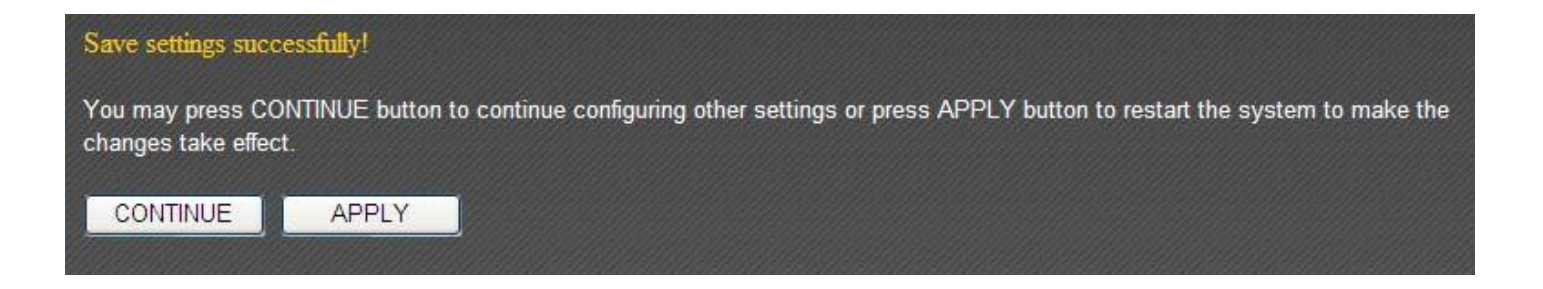

Click "Apply" to save the changes and restart the broadband router. It takes about 60 seconds for the broadband router to restart. Click "Continue" to configure other settings.

# 3-4-1-2 Station-Infrastructure

In "Station-Infrastructure" mode, the router acts as both a wireless communication client and a wireless communication server. The following settings will appear in "Station-Infrastructure" mode:

| Mode :            | Station-Infrastructure | - Advar | ced Settings |       |
|-------------------|------------------------|---------|--------------|-------|
| Band:             | 2.4 GHz (B+G+N)        |         |              |       |
| ESSID :           | Edimax                 |         |              |       |
| Site Survey :     | Select Site Survey     |         |              |       |
| Wireless Module : | enable O Disable       |         |              |       |
|                   |                        | Appl    | y C          | ancel |

| Item Name       | Description                                          |
|-----------------|------------------------------------------------------|
| Band            | Select from one of the following options:            |
|                 |                                                      |
|                 | 2.4GHz (B): Allows 802.11b wireless network clients  |
|                 | to connect to this router.                           |
|                 |                                                      |
|                 | 2.4GHz (N): Allows 802.11n wireless network clients  |
|                 | to connect to this router.                           |
|                 | 2 4GHz (B+G): Allows 802 11b and 802 11g wireless    |
|                 | network clients to connect to this router            |
|                 |                                                      |
|                 | 2.4GHz (G): Allows 802.11g wireless network clients  |
|                 | to connect to this router.                           |
|                 |                                                      |
|                 | 2.4GHz (B+G+N): Allows 802.11b, 802.11g, and         |
|                 | 802.11n wireless clients to connect to this router   |
|                 | (recommended).                                       |
| ESSID           | This is the name of your router. You can type any    |
|                 | alphanumerical character here (maximum 32            |
|                 | characters).                                         |
| Site Survey     | Click "Select Site Survey" and a pop-up window will  |
|                 | appear. All reachable wireless access points will be |
|                 | shown in the window. Select a wireless access point  |
|                 | from the list, and click "Done" to establish a       |
|                 | connection. Clicking "Refresh" will renew the list.  |
| Wireless Module | Select "Enable" to turn on the 2.4GHz wireless       |
|                 | signal and select "Disable" to turn it off.          |

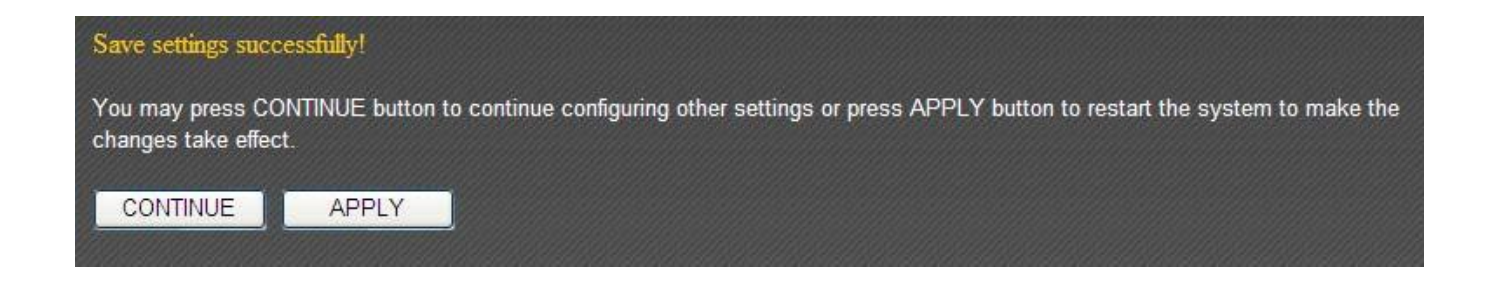

Click "Apply" to save the changes and restart the broadband router. It takes about 60 seconds for the broadband router to restart. Click "Continue" to configure other settings.

# 3-4-1-3 AP Bridge—Point to Point

"AP Bridge—Point to Point" mode connects this router to another router and allows all the computers connected to the LAN ports of both routers to communicate with each other.

Please note that when you select this mode, this broadband router will act as a wireless bridge only. It will not accept other wireless clients. If you wish to use this function with a wireless access point that supports WDS, please select "AP Bridge—WDS" mode.

| Mode :            | AP Bridge-Point to Point | • | Advanced Se | ettings |
|-------------------|--------------------------|---|-------------|---------|
| Band :            | 2.4 GHz (B+G+N)          |   |             |         |
| Channel Number :  | 11 -                     |   |             |         |
| MAC address 1:    | 00000000000              |   |             |         |
| Wireless Module : | 🖲 Enable 🔘 Disable       |   |             |         |
|                   |                          |   | Apply       | Cancel  |

| Item Name       | Description                                                                                                    |
|-----------------|----------------------------------------------------------------------------------------------------|
| Band            | Select from one of the following options:                                                                      |
|                 | 2.4GHz (B): Allows 802.11b wireless network clients to connect to this router.                                 |
|                 | 2.4GHz (N): Allows 802.11n wireless network clients to connect to this router.                                 |
|                 | 2.4GHz (B+G): Allows 802.11b and 802.11g wireless network clients to connect to this router.                   |
|                 | 2.4GHz (G): Allows 802.11g wireless network clients to connect to this router.                                 |
|                 | 2.4GHz (B+G+N): Allows 802.11b, 802.11g, and 802.11n wireless clients to connect to this router (recommended). |
| Channel Number  | Select a channel from the dropdown menu. Both access points must use the same channel (1 to 13).               |
| MAC Address 1   | Input the MAC address of the wireless access point with which you wish to connect.                             |
| Wireless Module | Select "Enable" to turn on the 2.4GHz wireless                                                                 |

|  |  | signal and select "Disable" to turn it off. |
|--|--|---------------------------------------------|
|--|--|---------------------------------------------|

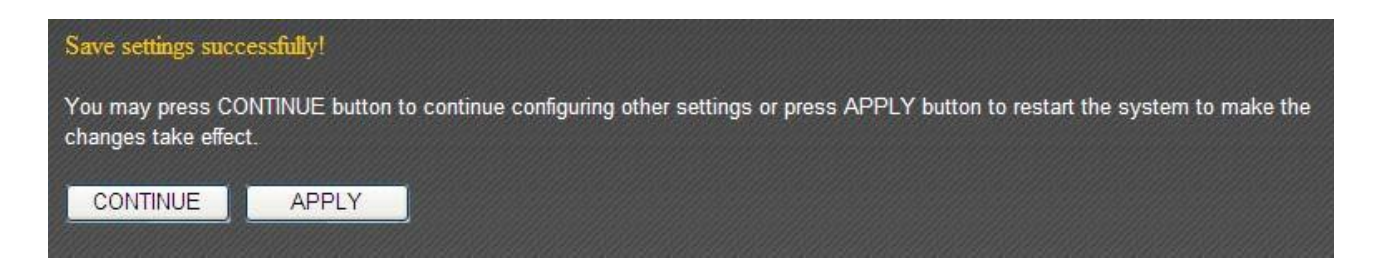

Click "Apply" to save the changes and restart the broadband router. It takes about 60 seconds for the broadband router to restart. Click "Continue" to configure other settings.

# 3-4-1-4 AP Bridge—Point to Multi-Point

"AP Bridge—Point to Multi-Point" mode connects this router to up to 4 other routers and allows the computers connected to the LAN ports of every router to communicate with each other.

Please note that when you select this mode, this broadband router will act as a wireless bridge only. It will not accept other wireless clients. If you wish to use this function with a wireless access point that supports WDS, please select "AP Bridge—WDS" mode.

| • Wireless Settings |                                                   |
|---------------------|---------------------------------------------------|
|                     |                                                   |
| Mode :              | AP Bridge-Point to Multi-Point  Advanced Settings |
| Band :              | 2.4 GHz (B+G+N)                                   |
| Channel Number :    | 11 -                                              |
| MAC address 1 :     | 0000000000                                        |
| MAC address 2 :     | 0000000000                                        |
| MAC address 3 :     | 0000000000                                        |
| MAC address 4 :     | 0000000000                                        |
| Wireless Module :   | ● Enable <sup>©</sup> Disable                     |
|                     | Apply Cancel                                      |

| Item Name | Description                                         |
|-----------|-----------------------------------------------------|
| Band      | Select from one of the following options:           |
|           | 2.4GHz (B): Allows 802.11b wireless network clients |

|                    | to connect to this router.                                                                                           |
|--------------------|----------------------------------------------------------------------------------------------------|
|                    | 2.4GHz (N): Allows 802.11n wireless network clients to connect to this router.                                       |
|                    | 2.4GHz (B+G): Allows 802.11b and 802.11g wireless network clients to connect to this router.                         |
|                    | 2.4GHz (G): Allows 802.11g wireless network clients to connect to this router.                                       |
|                    | 2.4GHz (B+G+N): Allows 802.11b, 802.11g, and<br>802.11n wireless clients to connect to this router<br>(recommended). |
| Channel Number     | Select a channel from the dropdown menu. All access points must use the same channel (1 to 13).                      |
| MAC Address 1 to 4 | Input the MAC addresses of the wireless access points with which you wish to connect.                                |
| Wireless Module    | Select "Enable" to turn on the 2.4GHz wireless signal and select "Disable" to turn it off.                           |

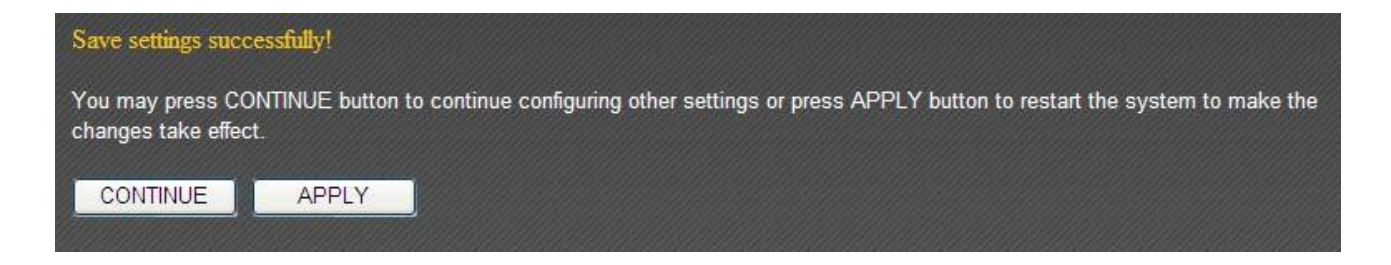

Click "Apply" to save the changes and restart the broadband router. It takes about 60 seconds for the broadband router to restart. Click "Continue" to configure other settings.

# 3-4-1-5 AP Bridge—WDS

In "AP Bridge—WDS" mode, this broadband router acts as both a wireless communication bridge and a wireless access point. This router can connect to up to 4 WDS-compatible wireless access points and allows the computers connected every AP to communicate with each other.

| • Wireless Settings  |                     |   |                   |       |
|----------------------|---------------------|---|-------------------|-------|
|                      |                     |   |                   | 1     |
| Mode :               | AP Bridge-WDS       | • | Advanced Settings | J     |
| Band :               | 2.4 GHz (B+G+N) 💌   |   |                   |       |
| ESSID :              | Edimax              |   |                   |       |
| Channel Number :     | 11 💌                |   |                   |       |
| Associated Clients : | Show Active Clients |   |                   |       |
| MAC address 1:       | 00000000000         |   |                   |       |
| MAC address 2 :      | 00000000000         |   |                   |       |
| MAC address 3 :      | 00000000000         |   |                   |       |
| MAC address 4 :      | 00000000000         |   |                   |       |
| Wireless Module :    | ◉ Enable © Disable  |   |                   |       |
|                      |                     |   | Apply             | ancel |

| Item Name          | Description                                                      |  |  |  |
|--------------------|------------------------------------------------------------------|--|--|--|
| Band               | Select from one of the following options:                        |  |  |  |
|                    | 2.4GHz (B): Allows 802.11b wireless network clients              |  |  |  |
|                    | to connect to this router.                                       |  |  |  |
|                    | 2.4GHz (N): Allows 802.11n wireless network clients              |  |  |  |
|                    | to connect to this router.                                       |  |  |  |
|                    | 2.4GHz (B+G): Allows 802.11b and 802.11g wireless                |  |  |  |
|                    | network clients to connect to this router.                       |  |  |  |
|                    | 2.4GHz (G): Allows 802.11g wireless network clients              |  |  |  |
|                    | to connect to this router.                                       |  |  |  |
|                    | 2.4GHz (B+G+N): Allows 802.11b, 802.11g, and                     |  |  |  |
|                    | 802.11n wireless clients to connect to this router (recommended) |  |  |  |
| ESSID              | This is the name of your router. You can type any                |  |  |  |
|                    | alphanumerical character here (maximum 32                        |  |  |  |
|                    | characters).                                                     |  |  |  |
| Channel Number     | Select a channel from the dropdown menu. All access              |  |  |  |
|                    | points must use the same channel (1 to 13).                      |  |  |  |
| Associated Clients | Click "Show Active Clients" for the list of all                  |  |  |  |
|                    | connected wireless clients. Click "Refresh" in the               |  |  |  |
|                    | new window to renew the list, and click "Close" to               |  |  |  |

|                    | close the window.                                     |  |  |  |
|--------------------|-------------------------------------------------------|--|--|--|
|                    |                                                       |  |  |  |
|                    | Note: If you have a pop-up blocker installed, you     |  |  |  |
|                    | may have to disable it, or set it to allow the pop-up |  |  |  |
|                    | window to show up.                                    |  |  |  |
| MAC address 1 to 4 | Input the MAC addresses of the wireless access points |  |  |  |
|                    | with which you wish to connect.                       |  |  |  |
| Wireless Module    | Select "Enable" to turn on the 2.4GHz wireless        |  |  |  |
|                    | signal and select "Disable" to turn it off.           |  |  |  |

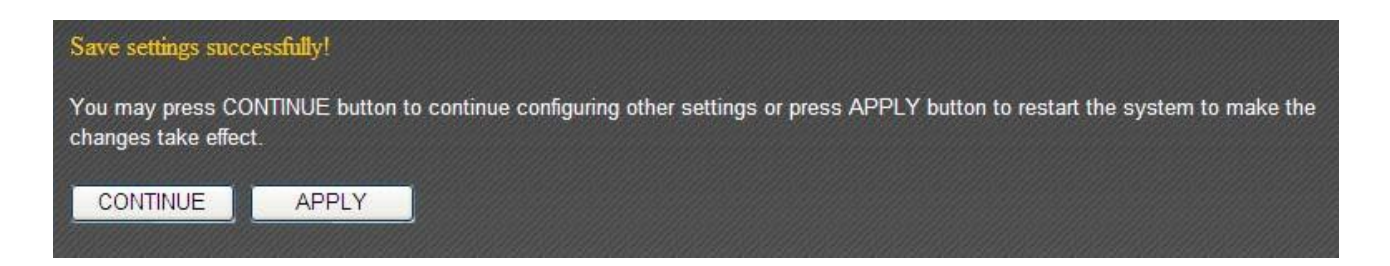

Click "Apply" to save the changes and restart the broadband router. It takes about 60 seconds for the broadband router to restart. Click "Continue" to configure other settings.

## 3-4-1-6 Universal Repeater

In "Universal Repeater" mode, this broadband router acts as a wireless signal repeater to extend the wireless coverage of the specified wireless access point.

| • Wireless Settings  |                     |                             |            |  |
|----------------------|---------------------|-----------------------------|------------|--|
| Mode :               | Universal Repeater  | <ul> <li>Advance</li> </ul> | d Settings |  |
| Band:                | 2.4 GHz (B+G+N)     |                             |            |  |
| ESSID :              | Edimax              |                             |            |  |
| Channel Number :     | 11 -                |                             |            |  |
| Associated Clients : | Show Active Clients |                             |            |  |
| Root AP SSID :       |                     |                             |            |  |
| Site Survey :        | Select Site Survey  |                             |            |  |
| Wireless Module :    | 🖲 Enable 🔘 Disable  |                             |            |  |
|                      |                     | Apply                       | Cancel     |  |

| Item Name          | Description                                          |
|--------------------|------------------------------------------------------|
| Band               | Select from one of the following options:            |
|                    |                                                      |
|                    | 2.4GHz (B): Allows 802.11b wireless network clients  |
|                    | to connect to this router.                           |
|                    |                                                      |
|                    | 2.4GHz (N): Allows 802.11n wireless network clients  |
|                    | to connect to this router.                           |
|                    | 2 (B+G): Allows 802 11b and 802 11g wireless         |
|                    | network clients to connect to this router            |
|                    |                                                      |
|                    | 2.4GHz (G): Allows 802.11g wireless network clients  |
|                    | to connect to this router.                           |
|                    |                                                      |
|                    | 2.4GHz (B+G+N): Allows 802.11b, 802.11g, and         |
|                    | 802.11n wireless clients to connect to this router   |
|                    | (recommended).                                       |
| ESSID              | This is the name of your router. You can type any    |
|                    | alphanumerical character here (maximum 32            |
|                    | characters).                                         |
| Channel Number     | Select a channel from the dropdown menu. All access  |
|                    | points must use the same channel (1 to 13).          |
| Associated Clients | Click "Show Active Clients" for the list of all      |
|                    | connected wireless clients. Click "Refresh" in the   |
|                    | new window to renew the list, and click "Close" to   |
|                    | close the window.                                    |
|                    |                                                      |
|                    | note: If you have a pop-up blocker installed, you    |
|                    | window to show up                                    |
| Root AP SSID       | Input the SSID of the wireless access point with     |
|                    | which you wish to connect.                           |
| Site Survey        | Click "Select Site Survey" and a pop-up window will  |
|                    | appear. All reachable wireless access points will be |
|                    | shown in the window. Select a wireless access point  |
|                    | from the list, and click "Done" to establish a       |
|                    | connection. Clicking "Refresh" will renew the list.  |
| Wireless Module    | Select "Enable" to turn on the 2.4GHz wireless       |
|                    | signal and select "Disable" to turn it off.          |

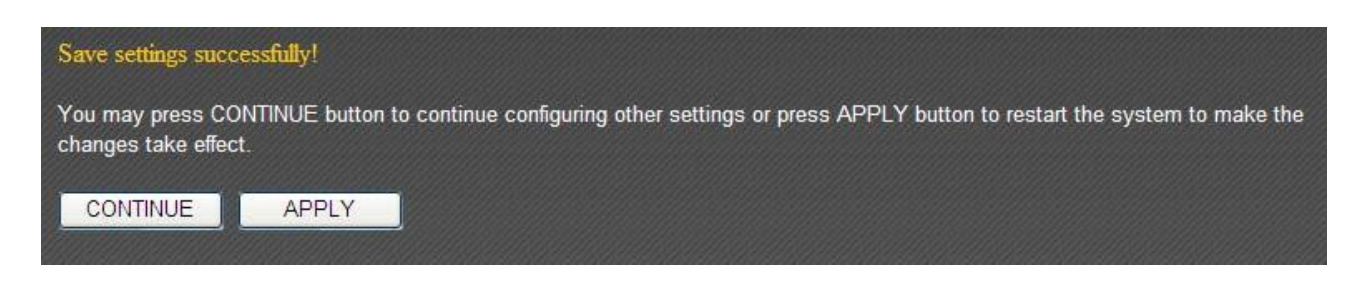

Click "Apply" to save the changes and restart the broadband router. It takes about 60 seconds for the broadband router to restart. Click "Continue" to configure other settings.

# **3-4-2 Security Settings**

Advanced security settings are available in certain modes to enhance connection security.

| • Security Settings |         |            |    |
|---------------------|---------|------------|----|
| Encryption :        | Disable |            |    |
|                     |         | Apply Cano | el |

#### 3-4-2-1 Disabled

Connection encryption is disabled under this mode (not recommended).

#### 3-4-2-2 WEP

Selecting "WEP" enables WEP (Wired Equivalent Privacy) encryption.

| • Security Settings          |                       |
|------------------------------|-----------------------|
| Encryption :                 | WEP                   |
| Key Length :                 | 64-bit 💌              |
| Key Format :                 | Hex (10 characters) 🗸 |
| Encryption Key :             | *****                 |
| Enable 802.1x Authentication |                       |
|                              | Apply Cancel          |

| Item Name                | Description                                            |
|--------------------------|--------------------------------------------------------|
| Key Length               | Two types of key lengths are available: 64-bit and     |
|                          | 128-bit.                                               |
| Key Format               | Two types of key formats are available: ASCII and Hex. |
|                          | The number of characters your encryption key can       |
|                          | use will be shown here.                                |
| Encryption Key           | Input an encryption key here. In "ASCII" mode, you     |
|                          | can use any alphanumerical character (0-9, a-z, and    |
|                          | A-Z). In "Hex" mode, you can use 0-9, a-f, and A-F.    |
| Enable 802.1x            | Check this box to enable the 802.1x authentication     |
| Authentication           | function. You need a RADIUS server to perform 802.1x   |
|                          | authentication.                                        |
| RADIUS Server IP address | Input the RADIUS server's IP address here.             |
| RADIUS Server Port       | Input the RADIUS server port here. Generally, it is    |
|                          | "1812".                                                |
| RADIUS Server Password   | Input the password of the RADIUS server here.          |

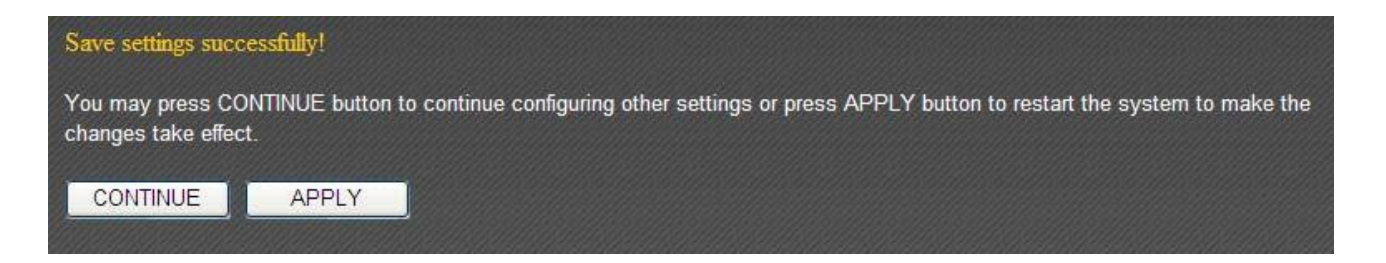

Click "Apply" to save the changes and restart the broadband router. It takes about 60 seconds for the broadband router to restart. Click "Continue" to configure other settings.

## 3-4-2-3 WPA Pre-Shared Key

WPA (Wi-Fi Protected Access) is a safer encryption mode than WEP (recommended).

| Encryption :                 | WPA pre-shared key 🛩             |
|------------------------------|----------------------------------|
| WPA Unicast Cinher Suite     |                                  |
| Wi A Officast Olpher Suite . | WFA(TKIF) OWFA2(AES) OWFA2 MIXED |
| Pre-shared Key Format :      | Passphrase                       |
| Pre-shared Key               |                                  |

| Item Name                | Description                                           |
|--------------------------|-------------------------------------------------------|
| WPA Unicast Cipher Suite | Please select a WPA cipher suite supported by your    |
|                          | wireless client. Available options are "WPA (TKIP)",  |
|                          | "WPA2 (AES)", and "WPA2 Mixed".                       |
| Pre-Shared Key Format    | Select a pre-shared key format here. "Passphrase"     |
|                          | allows you to use 8 or more alphanumerical            |
|                          | characters (up to 63). "Hex" allows you to use up to  |
|                          | 64 characters within the ranges of 0-9, a-f, and A-F. |
| Pre-shared Key           | Input the WPA key here.                               |

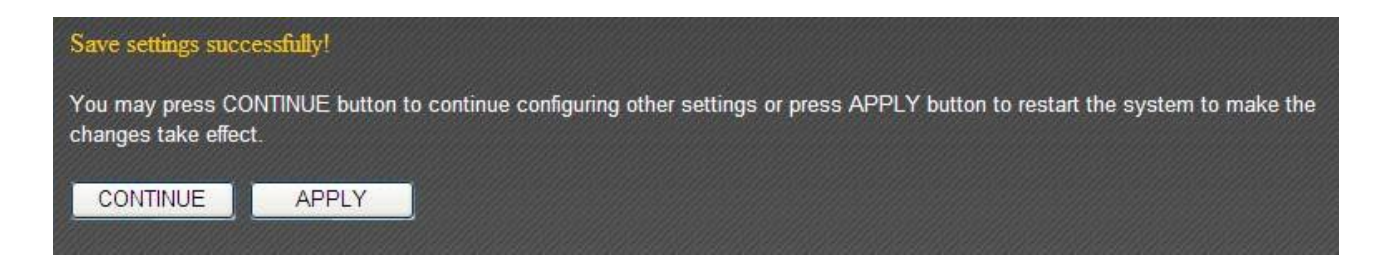

Click "Apply" to save the changes and restart the broadband router. It takes about 60 seconds for the broadband router to restart. Click "Continue" to configure other settings.

## 3-4-2-4 WPA RADIUS

If you have a RADIUS server on your local network, you can authenticate wireless clients via the RADIUS server's user database.

| • | Security Settings          |                                      |
|---|----------------------------|--------------------------------------|
|   |                            |                                      |
|   | Encryption :               | WPA RADIUS                           |
|   | WPA Unicast Cipher Suite : | ♥ WPA(TKIP) ♥ WPA2(AES) ♥ WPA2 Mixed |
|   | RADIUS Server IP address : |                                      |
|   | RADIUS Server Port :       | 1812                                 |
|   | RADIUS Server Password :   |                                      |
|   |                            | Apply Cancel                         |

| Item Name                | Description                                                                                                    |
|--------------------------|----------------------------------------------------------------------------------------------------|
| WPA Unicast Cipher Suite | Please select a WPA cipher suite supported by your wireless client. Available options are "WPA (TKIP)", "WPA2 (AES)" and "WPA2 Mixed" |
| RADIUS Server IP address | Input the RADIUS server's IP address here.                                                                                            |

| RADIUS Server Port     | Input the RADIUS server port here. Generally, it is "1812". |
|------------------------|-------------------------------------------------------------|
| RADIUS Server Password | Input the password of the RADIUS server here.               |

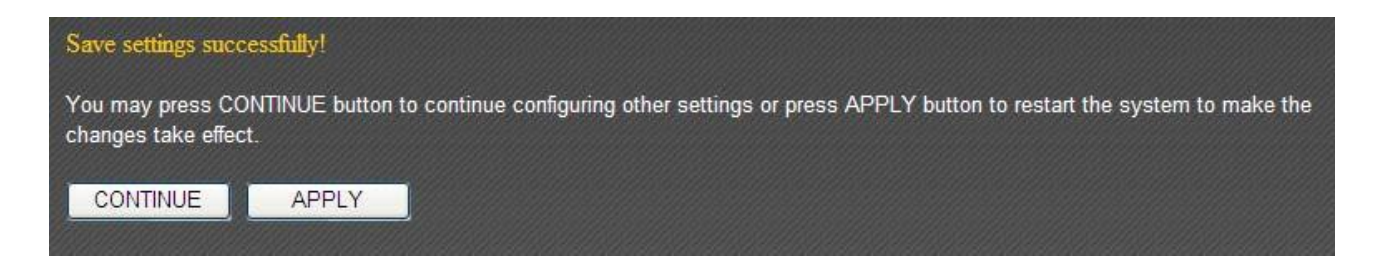

Click "Apply" to save the changes and restart the broadband router. It takes about 60 seconds for the broadband router to restart. Click "Continue" to configure other settings.

## **3-4-3 MAC Address Filtering**

This function will help you prevent unauthorized users from connecting to your wireless router. Only those wireless devices whose MAC address matches the ones you have assigned here can gain access to your wireless router. Up to 20 MAC addresses can be assigned.

To enable MAC address filtering, check the "Enable Wireless Access Control" box.

| IAC Address Filtering |                      |          |                 |            |
|-----------------------|----------------------|----------|-----------------|------------|
| It allows to entry 20 | sets address only. : |          |                 |            |
| NO.                   | MAC address          |          | Comment         | Select     |
| _                     |                      |          | Delete Selected | Delete All |
| Enable Wireles        | s Access Control     |          |                 |            |
| New MAC addres        | S :                  | Comment: | Ad              | ld Clear   |
| _                     |                      |          | Apply           | Cancel     |

| Item Name   | Description                                       |  |
|-------------|---------------------------------------------------|--|
| MAC Address | Input the MAC address you wish to add here.       |  |
| Comment     | You can input up to 16 alphanumerical characters  |  |
|             | describing the MAC address here (optional).       |  |
| Add         | Click "Add" to add the MAC address and associated |  |
|             | comment to the MAC address list.                  |  |

All MAC address entries will be listed in the following table:

| NO. | MAC address       | Comment         | Select     |
|-----|-------------------|-----------------|------------|
| 1   | 11:22:33:44:55:66 | John's Computer |            |
| 2   | aa:bb:cc:dd:ee:ff | Mary's Computer |            |
|     |                   | Delete Selected | )elete All |

To delete one or more entries, please check the box of the corresponding entry (under "Select"), and click "Delete Selected". If you wish to delete all the entries, click "Delete All".

Click "Apply" to save the changes, or click "Cancel" to discard the changes. After you have clicked "Apply", you will see the following message:

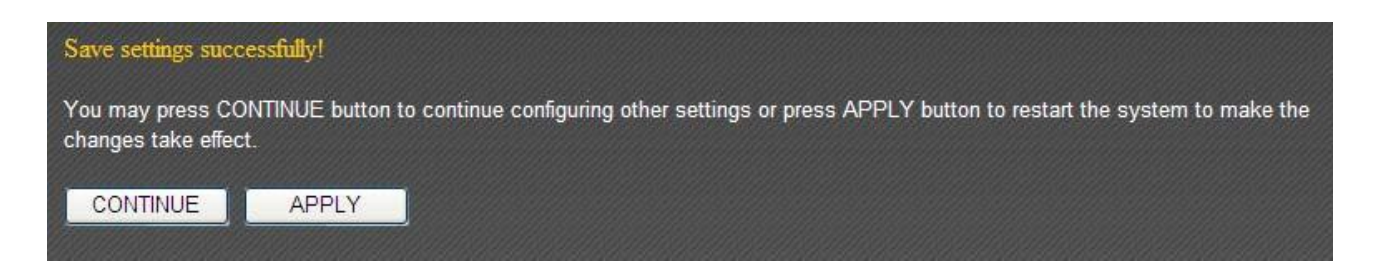

Click "Apply" to save the changes and restart the broadband router. It takes about 60 seconds for the broadband router to restart. Click "Continue" to configure other settings.

# 3-4-4 WPS (Wi-Fi Protected Setup) Settings

WPS (Wi-Fi Protected Setup) is a convenient way to establish a secure connection between this broadband router and WPS-compatible wireless clients.

| - 100 | WD C AA | E Dro | tootood | Sections | Contribution |
|-------|---------|-------|---------|----------|--------------|
|       | VVP SIV |       |         | Setun    | SETTINGS     |
|       |         |       |         |          | e a cange    |

| Enable WPS                          |             |
|-------------------------------------|-------------|
| Wi-Fi Protected Setup Information : |             |
| WPS Status: :                       | Configured  |
| Self PinCode: :                     | 74074136    |
| SSID :                              | Edimax      |
| Authentication Mode :               | WEP         |
| Passphrase Key:                     |             |
| Device Configure                    |             |
| Config Mode                         | Registrar 💌 |
| Configure via Push Button :         | Start PBC   |
| Configure via Client PinCode :      | Start PIN   |

| Item Name                 | Description                                            |
|---------------------------|--------------------------------------------------------|
| Enable WPS                | Check this box to enable the WPS function.             |
| WPS Status                | The status of the WPS configuration is displayed here. |
| Self PIN Code             | This router's WPS PIN code is displayed here.          |
| SSID                      | This router's SSID is displayed here.                  |
| Authentication Mode       | This router's wireless security authentication mode is |
|                           | displayed here.                                        |
| Passphrase Key            | The WPA passphrase key is displayed as asterisk here.  |
| Config Mode               | Select this router's WPS configuration role here.      |
|                           |                                                        |
|                           | Registrar: This broadband router will act as the WPS   |
|                           | registrar and wait for the wireless client's WPS       |
|                           | configuration request.                                 |
|                           |                                                        |
|                           | Enrollee: This broadband router will act as the WPS    |
|                           | enrollee and send WPS configuration requests to        |
|                           | other WPS registrars.                                  |
| Configure via Push-Button | Click "Start PBC" to start push-button WPS             |
|                           | configuration. You can also use the "WPS/Reset"        |
|                           | button located at the back of this router.             |
| Configure via Client PIN  | Input the WPS-enabled wireless client's PIN code and   |
| Code                      | click "Start PIN" to establish a WPS connection.       |

# **3-5 Advanced Settings**

You can configure such advanced networking functions like QoS, DDNS, port forwarding, and DMZ under "Advanced Settings".

| • QoS                                                                                  | _                    |       |        |
|----------------------------------------------------------------------------------------|----------------------|-------|--------|
| • DDNS                                                                                 |                      |       |        |
| Dynamic DNS :<br>Provider :<br>Domain Name :<br>Account / E-Mail :<br>Password / Key : | O Enabled O Disabled | Apply | Cancel |
| Port Forwarding                                                                        |                      |       |        |
| DMZ(Demilitarized Zone)                                                                |                      | _     |        |

#### 3-5-1 QoS

Quality of Service (QoS) is a means for computers on the network to share Internet bandwidth with guaranteed bandwidth quality for each device. Without QoS, all devices on the network will compete for Internet bandwidth, so applications that require higher bandwidth (like video streaming and network telephone) will suffer from network latency issues.

| O QoS                      |                                                                 |
|----------------------------|-----------------------------------------------------------------|
| Enable QoS                 |                                                                 |
| Total Download Bandwidth : | 0 kbps                                                          |
| Total Upload Bandwidth :   | 0 kbps                                                          |
| Current QoS Table :        |                                                                 |
| Priority Rule Name         | Upload Bandwidth Download Bandwidth Select                      |
| Edit                       | Delete Selected Delete All Move Up Move Down Reset Apply Cancel |
|                            |                                                                 |
| QoS Rules Table :          |                                                                 |
| Rule Name :                |                                                                 |
| Bandwidth :                | Download 🕶 Kbps guarantee 👻                                     |
| Local IP Address :         | -                                                               |
| Local Port Range :         |                                                                 |
| Remote IP Address :        | -                                                               |
| Remote Port Range :        |                                                                 |
| Traffic Type :             | None 💌                                                          |
| Protocol :                 | TCP 💌                                                           |
|                            | Add Reset                                                       |

| Item Name              | Description                                                                                                    |  |
|------------------------|----------------------------------------------------------------------------------------------------|--|
| Enable QoS             | Check this box to enable the QoS function.                                                                                                    |  |
| Total Download         | You can set a limit to the total download bandwidth                                                                                                    |  |
| Bandwidth              | here. To disable download bandwidth limitation, input "0" here.                                                                                                    |  |
| Total Upload Bandwidth | You can set a limit to the total upload bandwidth here.<br>To disable upload bandwidth limitation, input "0"<br>here.                                                                                                    |  |
| Rule Name              | Input a name for this QoS rule for identification purposes.                                                                                                    |  |
| Bandwidth              | Set the speed limitation for this QoS rule here:                                                                                                    |  |
|                        | 1 2 3                                                                                                    |  |
|                        | <ol> <li>Select the direction of data transfer for this rule</li> <li>Input the maximum data rate for this QoS rule</li> <li>Define the data rate value as "Guarantee"<br/>(guaranteed bandwidth) or "Max" (maximum<br/>bandwidth allowed)</li> </ol>   |  |
| Local IP Address       | Set the IP address range that will be affected by this<br>QoS rule. If only one IP address is involved, input the<br>IP address in the left field only.                                                                                                 |  |
| Local Port Range       | Set the port range that will activate this QoS rule. If<br>only one port is involved, input a single number here<br>(1 to 65535). If multiple ports are involved, input the<br>starting and ending port numbers in x-y format (e.g.<br>10-20).          |  |
| Remote IP Address      | Set the remote IP address range that will be affected<br>by this QoS rule. If only one remote IP address is<br>involved, input the IP address in the left field only.                                                                                   |  |
| Remote Port Range      | Set the remote port range that will activate this QoS rule. If only one remote port is involved, input a single number here (1 to 65535). If multiple remote ports are involved, input the starting and ending port numbers in x-y format (e.g. 10-20). |  |
| Traffic Type           | If you are creating a QoS rule for a specific type of<br>traffic, you can define it here. You do not need to fill in<br>any port range information (above) for this type of<br>QoS rule.                                                                |  |

| Protocol        | Define the protocol type here (TCP or UDP).               |
|-----------------|-----------------------------------------------------------|
| Add             | Click the "add" button to add new QoS rules to the        |
|                 | table.                                                    |
| Reset           | Click "Reset" to erase all the values you have just       |
|                 | entered.                                                  |
| Edit            | Select a rule in the QoS table and click "Edit" to modify |
|                 | the contents of a specific rule. Only one rule can be     |
|                 | edited at a time.                                         |
| Delete Selected | Select the rule(s) you want to delete and click "Delete   |
|                 | Selected" to perform the task.                            |
| Delete All      | Click "Delete All" to delete all the rules listed in the  |
|                 | QoS table.                                                |
| Move Up         | The "Move Up" button moves a selected rule up in the      |
|                 | list, giving it a higher priority.                        |
| Move Down       | The "Move Down" button moves a selected rule down         |
|                 | in the list, giving it a lower priority.                  |

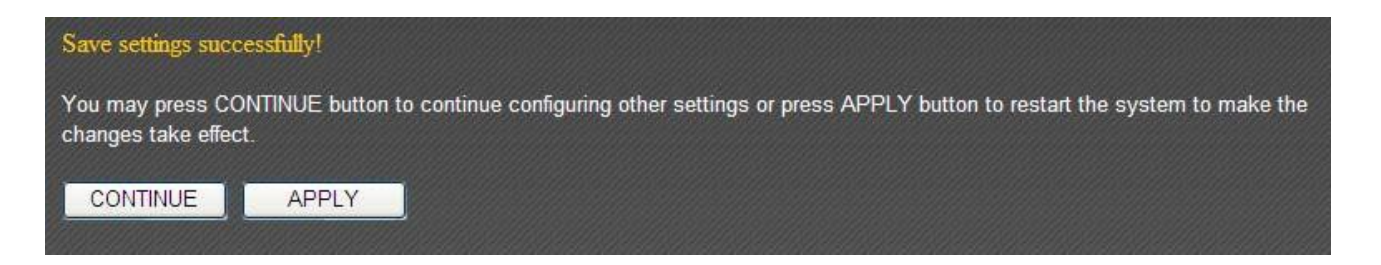

Click "Apply" to save the changes and restart the broadband router. It takes about 60 seconds for the broadband router to restart. Click "Continue" to configure other settings.

# 3-5-2 DDNS

DDNS (Dynamic DNS) is an IP-to-hostname mapping service for users who do not have a static (fixed) IP address and need to provide services to other users over the Internet.

This router supports the following DDNS service providers:

- DHS (<u>http://www.dhs.org</u>)
- Dyn (<u>http://dyn.com</u>)
- ODS (<u>http://ods.org</u>)
- TZO (<u>http://www.tzo.com</u>)
- GnuDIP (<u>http://gnudip2.sourceforge.net</u>)
- DyNS (<u>http://www.dyns.cx</u>)

- ZoneEdit (<u>http://www.zoneedit.com</u>)
- DHIS (<u>http://www.dhis.org</u>)
- CyberGate (<u>http://cybergate.planex.co.jp/ddns</u>)

Please go to one of the DDNS service provider's website and get a DDNS account. After that, you can configure the DDNS settings here:

| • DDNS                      |              |
|-----------------------------|--------------|
| Dynamic DNS :<br>Provider : |              |
| Domain Name :               |              |
| Account / E-Mail :          |              |
| Password / Key :            |              |
|                             | Apply Cancel |

| Item Name     | Description                                       |
|---------------|---------------------------------------------------|
| Dynamic DNS   | Enables or disables the DDNS function.            |
| Provider      | Select your DDNS service provider here.           |
| Domain Name   | Input the domain name you have obtained from the  |
|               | DDNS service provider.                            |
| Account/Email | Input your DDNS account or email of registration. |
| Password/Key  | Input DDNS service password.                      |

The following are the settings for a DHIS DDNS account:

| Dynamic DNS :         | ⊙ Enabled ○ Disabled |
|-----------------------|----------------------|
| Provider :            | DHIS                 |
| HostID :              | 0                    |
| ISAddr :              | 0.0.0.0              |
| Authentication Type : | password 💌           |
| HostPass :            |                      |

| Item Name           | Description                                           |
|---------------------|-------------------------------------------------------|
| HostID              | Input the HostID provided by DHIS here.               |
| ISAddr              | Input the ISAddr provided by DHIS here.               |
| Authentication Type | Select the authentication type from the dropdown      |
|                     | menu (password or QRC).                               |
| HostPass            | Input the HostPass provided by DHIS here.             |
|                     |                                                       |
|                     | (This field appears only when the authentication type |
|                     | is "Password").                                       |

| AuthP/AuthQ | Input the AuthP/AuthQ provided by DHIS here.                     |
|-------------|------------------------------------------------------------------|
|             | (This field appears only when the authentication type is "QRC"). |

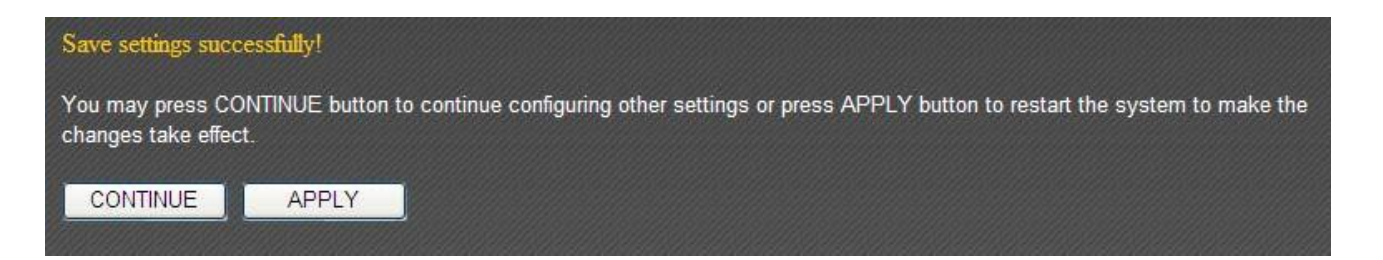

Click "Apply" to save the changes and restart the broadband router. It takes about 60 seconds for the broadband router to restart. Click "Continue" to configure othersettings.

# 3-5-3 Port Forwarding

The port forwarding function allows you to redirect the ports of an Internet IP address to corresponding ports of an IP address in the local network. The port number(s) of the Internet IP address and the local IP address must be identical. If not, please use the virtual server function.

| • Port Forwarding | ]             |        |            |           |
|-------------------|---------------|--------|------------|-----------|
| Fnable Port For   | warding       |        |            |           |
| Private IP        | Computer name | Туре   | Port Range | Comment   |
|                   | << Select 🖌   | Both 💌 |            |           |
|                   |               |        |            | Add Reset |

| Item Name              | Description                                              |
|------------------------|----------------------------------------------------------|
| Enable Port Forwarding | Check this box to enable the port forwarding function.   |
| Private IP             | Input the IP address of the computer in the local        |
|                        | network that provides the Internet service.              |
| Computer Name          | Computer names found in the local network are listed     |
|                        | here. You can select a computer name and click the       |
|                        | "<<" button to add the selected computer's IP            |
|                        | address to the "Private IP" field.                       |
| Туре                   | Select the connection type (TCP or UDP) here. If you     |
|                        | are not sure, please select "Both".                      |
| Port Range             | Input the starting port number in the left field and the |

|         | ending port number in the right field. If only one port<br>number is to be redirected, fill that port number in |  |  |
|---------|----------------------------------------------------------------------------------------------------|--|--|
|         | the left field                                                                                                  |  |  |
| Comment | You can add an optional note in the "Comment" field.                                                            |  |  |
|         | Up to 16 alphanumerical characters are supported.                                                               |  |  |
| Add     | Click "Add" to add the settings to the port forwarding                                                          |  |  |
|         | table.                                                                                                    |  |  |
| Reset   | Click "Reset" to clear all the settings.                                                                        |  |  |

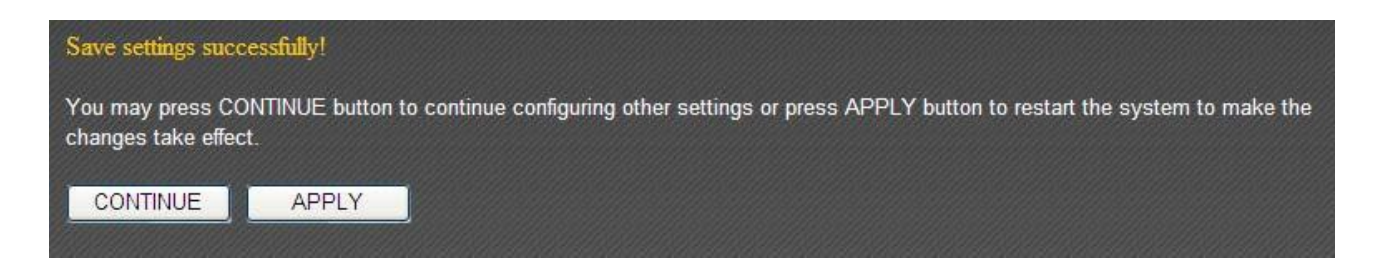

Click "Apply" to save the changes and restart the broadband router. It takes about 60 seconds for the broadband router to restart. Click "Continue" to configure other settings.

# 3-5-4 DMZ

Adding a device with a private IP address to the DMZ (demilitarized zone) will map the device's private IP to an Internet IP, so users will be able to access that device over the Internet.

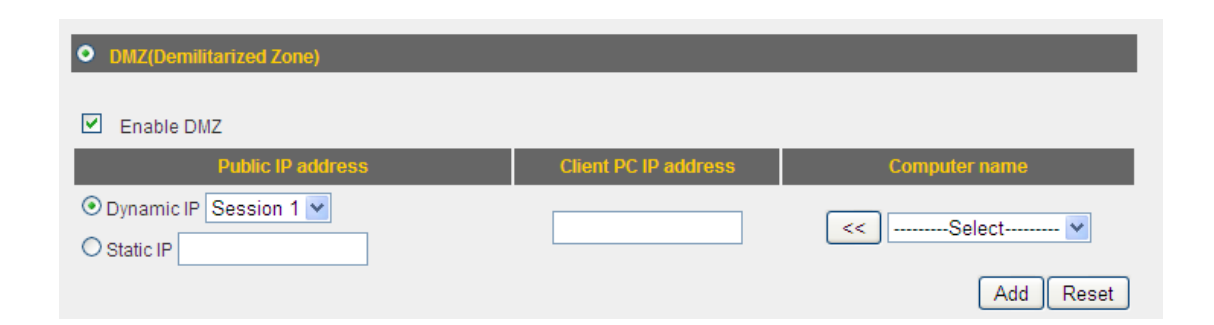

| Item Name            | Description                                              |  |
|----------------------|----------------------------------------------------------|--|
| Enable DMZ           | Check this box to enable the DMZ function.               |  |
| Public IP Address    | If you select "Dynamic IP", you need to designate a      |  |
|                      | connection session from the dropdown menu. If you        |  |
|                      | select "Static IP", please input the Internet IP address |  |
|                      | to which you want to map the private IP address.         |  |
| Client PC IP Address | Please input the private IP address of the device in the |  |

|               | local network here.                                   |  |
|---------------|-------------------------------------------------------|--|
| Computer Name | Computer names found in the local network are listed  |  |
|               | here. You can select a computer name and click the    |  |
|               | "<<" button to add the selected computer's private IP |  |
|               | address to the "Client PC IP Address" field.          |  |
| Add           | Click "Add" to add the settings to the DMZ table.     |  |
| Reset         | Click "Reset" to clear the settings.                  |  |

NOTE: Each public IP address can be mapped to one client PC IP address only.

All DMZ entries are displayed in "Current DMZ Table":

| Current DMZ Table : |               |                   |                      |                  |
|---------------------|---------------|-------------------|----------------------|------------------|
| NO.                 | Computer name | Public IP address | Client PC IP address | Select           |
| 1                   | OFFLINE       |                   | 192.168.98.205       |                  |
|                     |               |                   | Delete Selected      | Delete All Reset |

Click "Apply" to save the changes, or click "Cancel" to discard the changes. After you have clicked "Apply", you will see the following message:

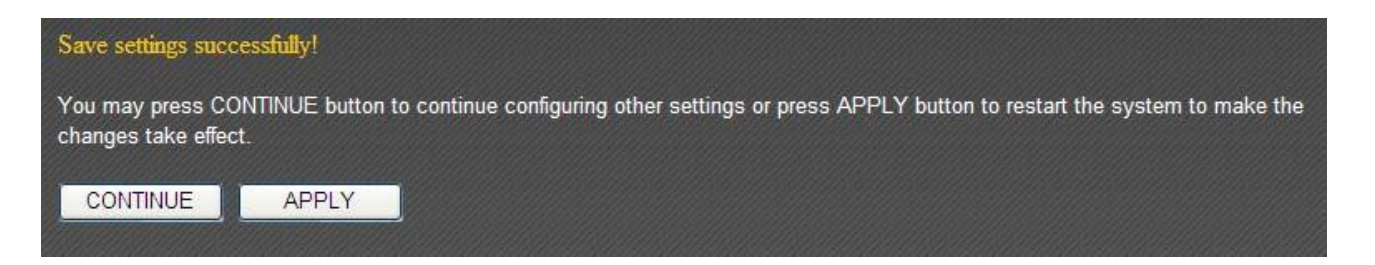

Click "Apply" to save the changes and restart the broadband router. It takes about 60 seconds for the broadband router to restart. Click "Continue" to configure other settings.

## 3-6 NAT

This broadband router supports four types of NAT functions. See the following for instructions.

## 3-6-1 Virtual Server

This function allows you to redirect a port of an Internet IP address to a specified port of a private IP address, so you can set up an Internet service on the computer in the local network without exposing it to the Internet directly.

| Virtual Server                                                                                                    |
|----------------------------------------------------------------------------------------------------|
| Enable Virtual Server       Private IP       Computer name       Private Port       Type       Public Port       Comment          < |
| Current Virtual Server Table:                                                                                                    |
| NO. Computer name Private IP Private Port Type Public Port Comment Select                                                           |
| Delete Selected Delete All Reset                                                                                                    |
| Apply Cancel                                                                                                    |

| Item Name             | Description                                              |
|-----------------------|----------------------------------------------------------|
| Enable Virtual Server | Check this box to enable the virtual server function.    |
| Private IP            | Please input the private IP address of the device in the |
|                       | local network here.                                      |
| Computer Name         | Computer names found in the local network are listed     |
|                       | here. You can select a computer name and click the       |
|                       | "<<" button to add the selected computer's private IP    |
|                       | address to the "Private IP" field.                       |
| Private Port          | Input the port number of the private IP address here.    |
| Туре                  | Select the connection type (TCP or UDP) here. If you     |
|                       | are not sure, please select "Both".                      |
| Public Port           | Input the port number of the Internet IP address here.   |
| Comment               | You can add an optional note in the "Comment" field.     |
|                       | Up to 16 alphanumerical characters are supported.        |
| Add                   | Click "Add" to add the settings to the virtual server    |
|                       | table.                                                   |
| Reset                 | Click "Reset" to clear all the settings.                 |

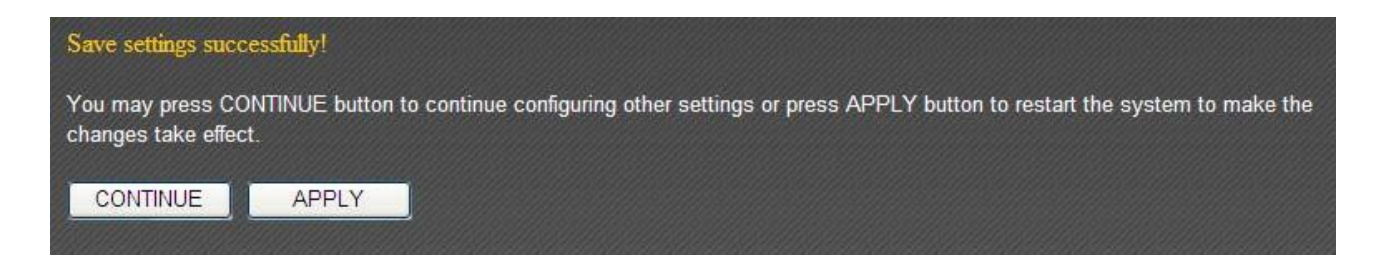

Click "Apply" to save the changes and restart the broadband router. It takes about 60 seconds for the broadband router to restart. Click "Continue" to configure other settings.

# 3-6-2 Special Applications

Some applications require multiple simultaneous connections, which cannot be set up with simple NAT rules. You can configure the "Special Applications" feature for such applications.

| • Special application    | S                                                                                 |                     |              |           |             |           |        |
|--------------------------|-----------------------------------------------------------------------------------|---------------------|--------------|-----------|-------------|-----------|--------|
| Fnable Special App       | lications                                                                         |                     |              |           |             |           |        |
| IP Address               | Computer name                                                                     | e TCP               | Port to Open | UDP P     | ort to Open | Comr      | nent   |
| 0.0.0.0                  | <select< td=""><td> 💙</td><td></td><td></td><td></td><td></td><td></td></select<> | 💙                   |              |           |             |           |        |
| Popular Applications     | Select Game                                                                       |                     | Add          |           |             |           |        |
|                          |                                                                                   |                     |              |           |             | Add       | Reset  |
| Current Trigger-Port Tab | le                                                                                |                     |              |           |             |           |        |
| NO. Computer nam         | IP Address                                                                        | TCP Port to<br>Open | UDP Port to  | o Open    | Comm        | ient      | Select |
|                          |                                                                                   |                     |              | Delete Se | elected De  | elete All | Reset  |
|                          |                                                                                   |                     |              | (         | Apply       | Ca        | incel  |

| Item Name            | Description                                              |  |
|----------------------|----------------------------------------------------------|--|
| Enable Special       | Check this box to enable the special applications        |  |
| Applications         | function.                                                |  |
| IP Address           | Input the IP address of the computer in the local        |  |
|                      | network that provides the Internet service.              |  |
| Computer Name        | Computer names found in the local network are listed     |  |
|                      | here. You can select a computer name and click the       |  |
|                      | "<<" button to add the selected computer's IP            |  |
|                      | address to the "IP Address" field.                       |  |
| TCP Port to Open     | Input the TCP port number(s) here. The port number       |  |
|                      | can be a single value, or a range (e.g. "20-50"). If you |  |
|                      | need to input multiple, non-contiguous port numbers,     |  |
|                      | separate each number with a comma (","). If the          |  |
|                      | application does not use TCP ports, leave it blank.      |  |
| UDP Port to Open     | Input the UDP port number(s) here. The port number       |  |
|                      | can be a single value, or a range (e.g. "20-50"). If you |  |
|                      | need to input multiple, non-contiguous port numbers,     |  |
|                      | separate each number with a comma (","). If the          |  |
|                      | application does not use UDP ports, leave it blank.      |  |
| Comment              | You can add an optional note in the "Comment" field.     |  |
| Popular Applications | Here is a list of port mapping settings for numerous     |  |
|                      | network games. Select a game from the dropdown           |  |
|                      | menu and click "Add" to add the settings to the          |  |
|                      | respective fields.                                       |  |
| Add                  | Click "Add" to add the settings to the table.            |  |
| Reset                | Click "Reset" to clear all the settings.                 |  |

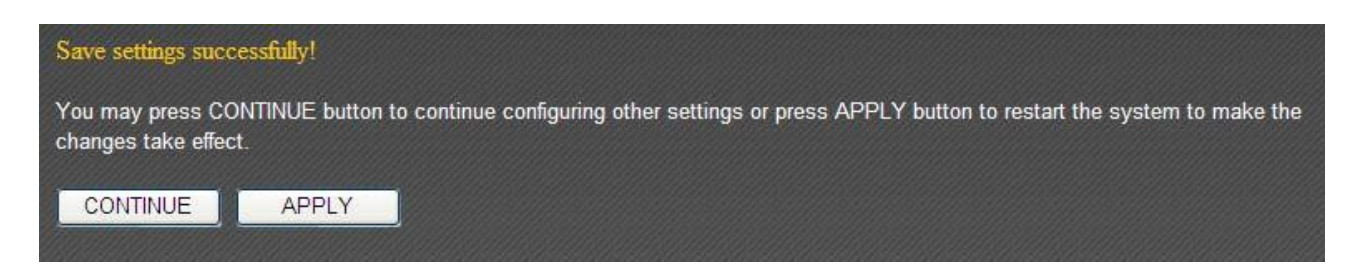

Click "Apply" to save the changes and restart the broadband router. It takes about 60 seconds for the broadband router to restart. Click "Continue" to configure othersettings.

# 3-6-3 UPnP Settings

The UPnP (Universal Plug and Play) feature allows other network devices to communicate with this broadband router.

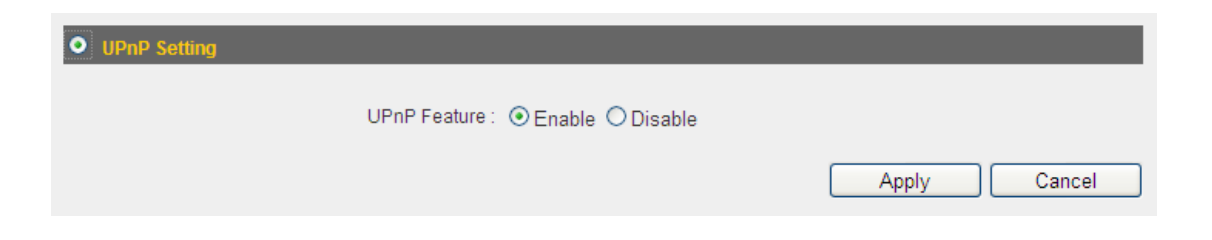

Click "Apply" to save the changes, or click "Cancel" to discard the changes. After you have clicked "Apply", you will see the following message:

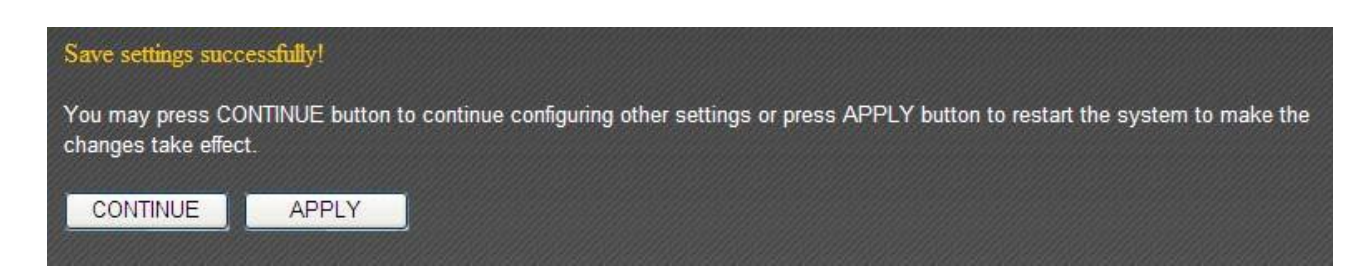

Click "Apply" to save the changes and restart the broadband router. It takes about 60 seconds for the broadband router to restart. Click "Continue" to configure other settings.

## 3-6-4 ALG Settings

The ALG (application layer gateway) feature is a kind of network connectivity support for applications like network gaming and instant online chatting.

| ALG Settings |           |                                                          |  |
|--------------|-----------|----------------------------------------------------------|--|
| Enable       | Name      | Comment                                                  |  |
| <b>V</b>     | Amanda    | Support for Amanda backup tool protocol.                 |  |
| <b>~</b>     | Egg       | Support for eggdrop bot networks.                        |  |
| <b>~</b>     | FTP       | Support for FTP.                                         |  |
| <b>~</b>     | H323      | Support for H323/netmeeting.                             |  |
| ✓            | IRC       | Allows DCC to work though NAT and connection tracking.   |  |
| ✓            | MMS       | Support for Microsoft Streaming Media Services protocol. |  |
| <b>~</b>     | Quake3    | Support for Quake III Arena connection tracking and nat. |  |
| ✓            | Talk      | Allows netfilter to track talk connections.              |  |
| ✓            | TFTP      | Support for TFTP.                                        |  |
| ✓            | IPsec     | Support for IPsec pass-through                           |  |
|              | Starcraft | Support for Starcraft/Battle.net game protocol.          |  |
|              | MSN       | Support for MSN file tranfer.                            |  |
|              | SIP       | Support for SIP.                                         |  |
|              |           | Apply Cancel                                             |  |

All ALG requiring applications that are compatible with this broadband router is listed here. Check the applications you will be using.

Click "Apply" to save the changes, or click "Cancel" to discard the changes. After you have clicked "Apply", you will see the following message:

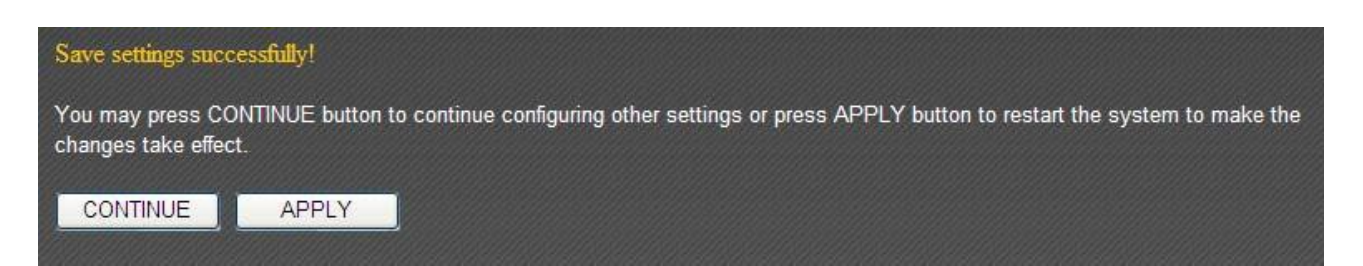

Click "Apply" to save the changes and restart the broadband router. It takes about 60 seconds for the broadband router to restart. Click "Continue" to configure othersettings.

## 3-6-5 Static Routing

In most cases, all the computers in the local network will use a default gateway (generally provided by your ISP) to access the Internet. However, if you have a preferred network route, you can use this function to bypass the default gateway.

| • Static Routing                |               |                                       |                      |
|---------------------------------|---------------|---------------------------------------|----------------------|
|                                 |               |                                       |                      |
| Enable Static Routing           |               |                                       |                      |
| Destination LAN IP              | Subnet Mask   | Default Gateway                       | Hop Count Interface  |
|                                 |               |                                       | LAN 💌                |
|                                 |               |                                       | Add Reset            |
| Quere et Otatio Dautio e Tables |               |                                       |                      |
| Current Static Routing Table.   |               |                                       |                      |
| NO. Destination LAN IP          | Subnet Mask D | efault Gateway Hop Cour               | nt Interface Select  |
|                                 |               | Delete Select                         | ted Delete All Reset |
|                                 |               | · · · · · · · · · · · · · · · · · · · | Apply Cancel         |

| Item Name             | Description                                          |
|-----------------------|------------------------------------------------------|
| Enable Static Routing | Check this box to enable the function.               |
| Destination LAN IP    | Input the destination LAN IP here.                   |
| Subnet Mask           | Input the subnet mask of the destination network     |
|                       | here.                                                |
| Default Gateway       | Input the gateway IP address that leads to the       |
|                       | specified network.                                   |
| Hop Count             | Input the hop count (the distance between the        |
|                       | destination network and this broadband router) here. |
| Interface             | Select the interface that leads to the destination   |
|                       | network (LAN or WAN).                                |
| Add                   | Click "Add" to add the settings to the table.        |
| Reset                 | Click "Reset" to clear all the settings.             |

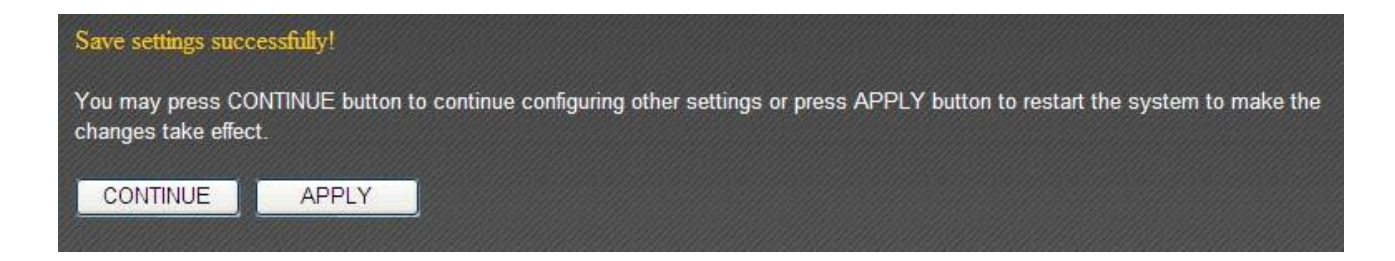

Click "Apply" to save the changes and restart the broadband router. It takes about 60 seconds for the broadband router to restart. Click "Continue" to configure other settings.

# 3-7 Firewall

You can configure the firewall functions under "Firewall" to protect your network and computer.

# **3-7-1 Access Control**

You can allow or deny computers with certain MAC addresses access to the network.

| Access Control                       |               |          |
|--------------------------------------|---------------|----------|
| 📃 Enable MAC Filtering; 🖲 Deny 🔘 All | ow            |          |
| Client PC MAC address                | Computer name | Comment  |
|                                      | << Select     |          |
|                                      |               | AddReset |

| Item Name             | Description                                          |
|-----------------------|------------------------------------------------------|
| Enable MAC Filtering  | Check this box to enable MAC address filtering, and  |
|                       | select "Deny" or "Allow" to deny or allow network    |
|                       | access to the computer(s) in the list.               |
| Client PC MAC Address | Please input the MAC address of a computer here.     |
|                       | Dashes ("-") and colons (":") are not required.      |
| Computer Name         | Computer names found in the local network are listed |
|                       | here. You can select a computer name and click the   |
|                       | "<<" button to add the selected computer's MAC       |
|                       | address to the "Client PC MAC Address" field.        |
| Comment               | You can add an optional note in the "Comment" field. |
|                       | Up to 16 alphanumerical characters are supported.    |
| Add                   | Click "Add" to add the settings to the table.        |
| Reset                 | Click "Reset" to clear all the settings.             |

If you wish to set up IP address filtering, use the "IP Filtering Table" on this page:

| Enable IP Filtering Table (up to 20 computers)      O Deny      Allow |                      |                |          |                    |
|-----------------------------------------------------------------------|----------------------|----------------|----------|--------------------|
| IP Filtering Table :                                                  |                      |                |          |                    |
| NO. Client PC Description                                             | Client PC IP address | Client Service | Protocol | Port Range Select  |
|                                                                       |                      | Add PC         | Delete S | elected Delete All |

| Item Name           | Description                                                 |
|---------------------|-------------------------------------------------------------|
| Enable IP Filtering | Check this box to enable IP address filtering, and select   |
|                     | "Deny" or "Allow" to deny or allow network access to the IP |
|                     | address(es) in the list.                                    |
| Add PC              | Click "Add PC" to add an entry to the list.                 |

| Glentr o Desci     |                                           | _      |
|--------------------|-------------------------------------------|--------|
| Client PC IP add   | ress :                                    |        |
| lient PC Service   |                                           |        |
| Service Name       | Detail Description                        | Select |
| www                | HTTP, TCP Port 80, 3128, 8000, 8080, 8081 |        |
| E-mail Sending     | SMTP, TCP Port 25                         |        |
| News Forums        | NNTP, TCP Port 119                        |        |
| E-mail Receiving   | POP3, TCP Port 110                        |        |
| Secure HTTP        | HTTPS, TCP Port 443                       |        |
| File Transfer      | FTP, TCP Port 21                          |        |
| MSN Messenger      | TCP Port 1863                             |        |
| Telnet Service     | TCP Port 23                               |        |
| AIM                | AOL Instant Messenger, TCP Port 5190      |        |
| NetMeeting         | H.323, TCP Port 389,522,1503,1720,1731    |        |
| DNS                | UDP Port 53                               |        |
| SNMP               | UDP Port 161, 162                         |        |
| VPN-PPTP           | TCP Port 1723                             |        |
| VPN-L2TP           | UDP Port 1701                             |        |
| TCP                | All TCP Port                              |        |
| UDP                | All UDP Port                              |        |
| ser Define Service |                                           |        |
| Proto              | col: Both 💌                               |        |
| Proto<br>Port Ran  | col: Both                                 |        |

| Item Name             | Description                                              |
|-----------------------|----------------------------------------------------------|
| Client PC Description | Input a description for the IP address here. Up to 16    |
|                       | alphanumerical characters are supported.                 |
| Client PC IP Address  | Input the starting IP address in the left field and the  |
|                       | ending IP address in the right field. If only one IP     |
|                       | address is to be redirected, fill that IP address in the |
|                       | left field.                                              |
| Client PC Service     | Select the Internet services that will apply to this     |
|                       | access control rule.                                     |

If the service you wish to deny or allow is not listed, you can use the "User Defined Service" settings.

| Item Name | Description                                            |
|-----------|--------------------------------------------------------|
| Protocol  | Select the protocol type (TCP or UDP) here. If you are |
|           | not sure, please select "Both".                        |

| Port Range | Input the port number(s) here. The port number can        |
|------------|-----------------------------------------------------------|
|            | be a single value, or a range (e.g. "20-50"). If you need |
|            | to input multiple, non-contiguous port numbers,           |
|            | separate each number with a comma (",").                  |

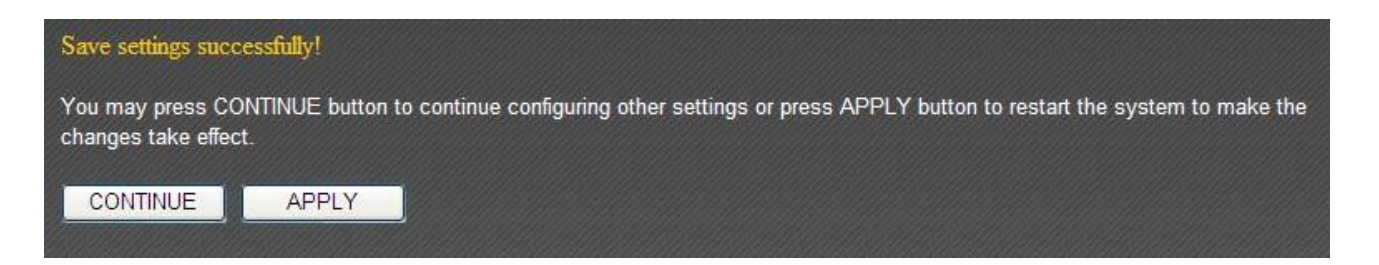

Click "Apply" to save the changes and restart the broadband router. It takes about 60 seconds for the broadband router to restart. Click "Continue" to configure other settings.

# 3-7-2 URL Blocking

Use the "URL Blocking" function to prevent computers in the local network from accessing certain websites.

| • URL Blocking                      |     |
|-------------------------------------|-----|
| Enable URL Blocking<br>URL/Keyword: | Add |

| Item Name           | Description                                   |
|---------------------|-----------------------------------------------|
| Enable URL Blocking | Check this box to enable the function.        |
| URL/Keyword         | Input the URL of the website or the keyword   |
|                     | contained in the URL here.                    |
| Add                 | Click "Add" to add the settings to the table. |
| Reset               | Click "Reset" to clear all the settings.      |

Click "Apply" to save the changes, or click "Cancel" to discard the changes. After you have clicked "Apply", you will see the following message:

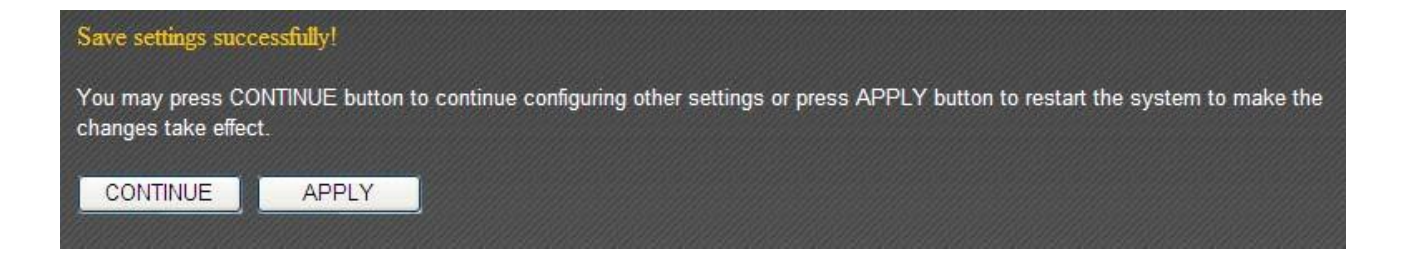

Click "Apply" to save the changes and restart the broadband router. It takes about 60 seconds for the broadband router to restart. Click "Continue" to configure other settings.

## 3-7-3 DoS

The denial-of-service attack (DoS attack) is a common attack that paralyzes your Internet connection. Configure the DoS function to prevent such attacks.

| • DoS                      |                   |
|----------------------------|-------------------|
| Denial of Service Feature: |                   |
| Ping of Death :            |                   |
| Discard Ping From WAN :    |                   |
| Port Scan :                |                   |
| Sync Flood :               |                   |
|                            | Advanced Settings |
|                            | Apply Cancel      |

| Item Name             | Description                                              |
|-----------------------|----------------------------------------------------------|
| Ping of Death         | Check this box to filter out malicious ping packets that |
|                       | causes computers to stop responding.                     |
| Discard Ping from WAN | Check this box to ignore all inbound ping requests       |
|                       | when malicious intruders try to paralyze your Internet   |
|                       | connection with many ping requests.                      |
| Port Scan             | Check this box to block attempts of a malicious          |
|                       | intruder trying to scan for open ports on your Internet  |
|                       | IP address.                                              |
| Sync Flood            | Check this box to filter out fake connection requests    |
|                       | trying to drain the memory of your server.               |
| Advanced Settings     | Click "Advanced Settings" to configure details of the    |
|                       | DoS function.                                            |

| Denial of Service                              |                                                                                                    |
|------------------------------------------------|----------------------------------------------------------------------------------------------------|
| The Broadband router's firew<br>Ping from WAN. | vall can block common hacker attacks, including DoS, Port Scan, and discard                                                                                                    |
| Denial of Service Feature                      |                                                                                                    |
| Ping of Death :                                | 5 Ping of Death Packet(S) Per Second Surst 5                                                                                                    |
| Discard Ping From WAN                          |                                                                                                    |
| Port Scan :                                    | <ul> <li>MMAP FIN / URG / PSH</li> <li>✓ Xmas tree</li> <li>✓ Another Xmas tree</li> <li>✓ Null scan</li> <li>✓ SYN / RST</li> <li>✓ SYN / FIN</li> <li>✓ SYN (only unreachable port)</li> </ul> |
| Sync Flood :                                   | 30 Packet(S) Per Second V Burst 30                                                                                                    |
|                                                | Apply Cancel                                                                                                    |

| Item Name             | Description                                            |
|-----------------------|--------------------------------------------------------|
| Ping of Death         | Set the threshold for this defense mechanism to be     |
|                       | activated here. Check the "Ping of Death" box and      |
|                       | input the frequency of the threshold. You can also     |
|                       | input the burst value, which activates the mechanism   |
|                       | when the number of ping of death packets exceeds       |
|                       | the defined number in the specified duration of time.  |
| Discard Ping from WAN | Check this box to ignore inbound ping requests when    |
|                       | malicious intruders try to paralyze your Internet      |
|                       | connection with many ping requests.                    |
| Port Scan             | Check the "Port Scan" box to block attempts of a       |
|                       | malicious intruder trying to scan for open ports on    |
|                       | your Internet IP address. Then check one or more port  |
|                       | scanning methods that you would like to block.         |
| Sync Flood            | Set the threshold for this defense mechanism to be     |
|                       | activated here. Check the "Sync Flood" box and input   |
|                       | the frequency of the threshold. You can also input the |
|                       | burst value, which activates the mechanism when the    |
|                       | number of connection requests exceeds the defined      |
|                       | number in the specified duration of time.              |

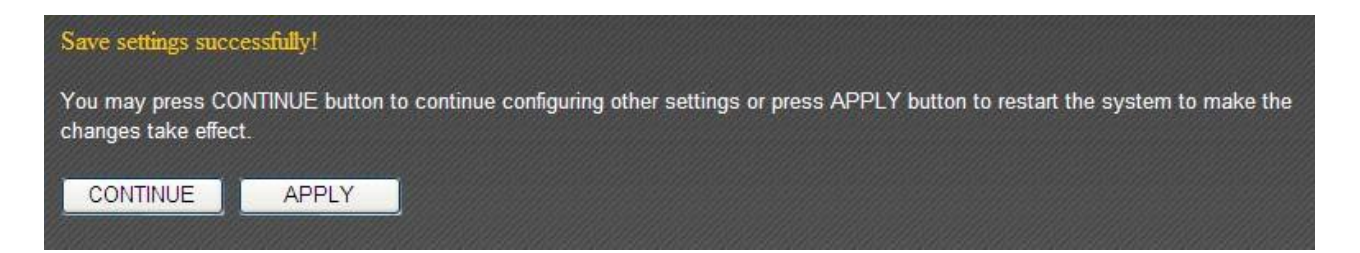

Click "Apply" to save the changes and restart the broadband router. It takes about 60 seconds for the broadband router to restart. Click "Continue" to configure other settings.

# 3-8 Parental Control

You can control when your child is able to access the Internet under "Parental Control".

| Enable Parental Control    |                        |  |  |  |
|----------------------------|------------------------|--|--|--|
| MAC Address of Parental PC | MAC Address of Your PC |  |  |  |
| 00166f45b040               | << 00166F45B040        |  |  |  |

To enable the parental control function, check "Enable Parental Control". This router will only allow Internet access to other computers when your computer is present. By default, your computer's MAC address will be listed here automatically. You can also input another computer's MAC address manually in the "MAC Address of Parental PC" field.

NOTE: You do not need to enter the punctuation marks in the MAC address. Just enter the 12 hexadecimal numbers (as shown above).

You also have the option of setting up a parental control schedule.

| Enable Parental Control Scheduling Rule |          |            |                                  |          |  |
|-----------------------------------------|----------|------------|----------------------------------|----------|--|
| Parental Control Rule                   |          |            |                                  |          |  |
| MAC:                                    |          | <<         | Select 💌                         |          |  |
| Weekdays: Sun Mon Tue Wed Thu Fri Sat   |          |            |                                  |          |  |
| Time Start: Hour 12 🗸 Minute 00 🗸       |          | Time Stop  | Time Stop: Hour 13 🕶 Minute 00 💌 |          |  |
|                                         |          |            | Ad                               | d Reset  |  |
| MAC                                     | Weekdays | Time Start | Time Stop                        | Select   |  |
| 445566778899                            | Sun,Mon  | 12:00      | 13:00                            |          |  |
|                                         |          |            | Delete Delete A                  | II Reset |  |

| Item Name | Description                                              |
|-----------|----------------------------------------------------------|
| MAC       | Input the MAC address of the computer you want to        |
|           | control (i.e. your child's computer) in the "MAC" field. |
|           | You can also select a computer in the "Select"           |
|           | dropdown list, and copy it by clicking "<<".             |
| Weekdays  | Select the days that will be affected by the parental    |
|           | control rule.                                            |
| Time Start/Time Stop | Select the starting/ending time the parental control      |
|----------------------|-----------------------------------------------------------|
|                      | rule will take effect.                                    |
| Add                  | Click "Add" to add the parental control rule to the list. |
| Reset                | Click "Reset" to clear all fields.                        |

To delete one or more entries in the list, please check the box of the corresponding entry (under "Select"), and click "Delete". If you wish to delete all the entries, click "Delete All".

Click "Apply" to save the changes, or click "Cancel" to discard the changes. After you have clicked "Apply", you will see the following message:

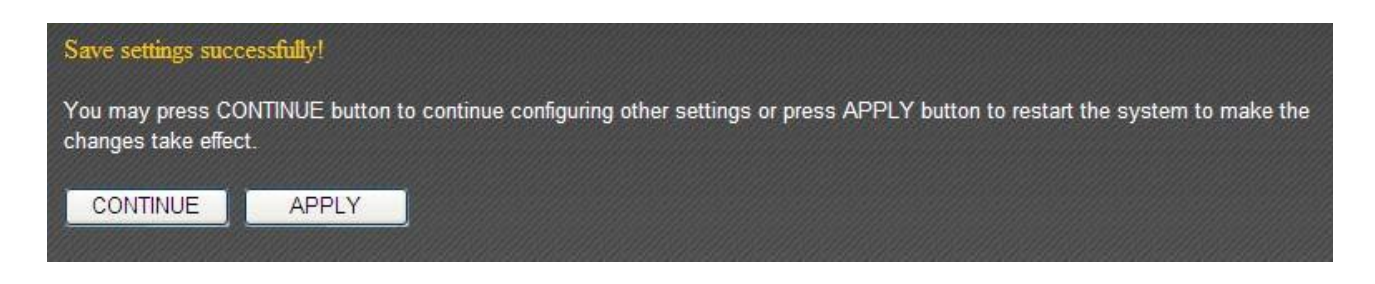

Click "Apply" to save the changes and restart the broadband router. It takes about 60 seconds for the broadband router to restart. Click "Continue" to configure other settings.

#### CHAPTER IV: STATUS, TOOLS & LANGUAGE

#### 4-1 Status

You can check how your router is currently operating under "Status".

1. Click the "Status" tab.

| Home                  | Quick Setup                   | General Setup                  | iQoS                      | Status | Tools |
|-----------------------|-------------------------------|--------------------------------|---------------------------|--------|-------|
| System   Internet Cor | inection   Device Status   \$ | System Log   Security Log   Ad | tive DHCP Client   Statis | stics  |       |

2. Basic system information will be shown under "System". More information can be found in the other subpages under "System".

| System                               |
|--------------------------------------|
| Model: BR-6475ND                     |
| Up time : Running Time 0day:01:11:29 |
| Hardware Version : Rev. A            |
| Boot Code Version : 1.0              |
| Runtime Code Version: 1.04           |

### **4-1-1 Internet Connection**

This page shows the status of your Internet connection.

| Internet C        | Connection            |
|-------------------|-----------------------|
| IP Address Mode : | Dynamic IP disconnect |
| IP Address :      |                       |
| Subnet Mask :     |                       |
| Default Gateway : |                       |
| MAC Address :     | 00:11:22:33:44:53     |
| Primary DNS :     |                       |
| Secondary DNS :   |                       |

#### 4-1-2 Device Status

This page shows the current settings of your wired and wireless LAN.

| Wireless Conf     | iguration-2.4G    |
|-------------------|-------------------|
| Wireless Module : | Enable            |
| Mode :            | AP                |
| ESSID :           | Edimax            |
| Channel Number :  | 11                |
| Security :        | Disable           |
| MAC Address :     | 00:11:22:33:44:50 |
| Wireless Cor      | figuration-5G     |
| Wireless Module : | Enable            |
| Mode :            | AP                |
| ESSID :           | Edimax            |
| Channel Number :  | 36                |
| Security :        | Disable           |
| MAC Address :     | 00:11:22:33:44:52 |
| LAN Con           | figuration        |
| IP Address :      | 192.168.2.1       |
| Subnet Mask :     | 255.255.255.0     |
| DHCP Server :     | Enable            |
| MAC Address :     | 00:11:22:33:44:50 |

### 4-1-3 System Log

This page shows all logged system information. You can click "Save" to download the logfile to your computer. You can also click "Clear" to remove all logs, or click "Refresh" to reload the logs.

| Jan | 1 | 00:00:00 | (none) | syslog.info | syslogd | started: | BusyBox | v1.15.2 |   | * |
|-----|---|----------|--------|-------------|---------|----------|---------|---------|---|---|
|     |   |          |        |             |         |          |         |         |   |   |
|     |   |          |        |             |         |          |         |         |   |   |
|     |   |          |        |             |         |          |         |         |   |   |
|     |   |          |        |             |         |          |         |         |   |   |
|     |   |          |        |             |         |          |         |         |   | Ŧ |
|     |   |          |        |             |         |          |         |         | Þ |   |
|     |   |          |        | Save        | Clear   | Refresh  |         |         |   |   |

### 4-1-4 Security Log

This page shows all logged security-related information. You can click "Save" to download the log file to your computer. You can also click "Clear" to remove all logs, or click "Refresh" to reload the logs.

| [2000-01-01 | 00:01:05]: | start Dynamic IP                            | * |
|-------------|------------|---------------------------------------------|---|
| [2000-01-01 | 00:32:13]: | [SNTP]: connect to TimeServer 192.43.244.18 |   |
| [2000-01-01 | 00:32:13]: | [SNTP]: connect fail!!                      |   |
|             |            |                                             |   |
|             |            |                                             |   |
|             |            |                                             |   |
|             |            |                                             |   |
|             |            |                                             | Ŧ |
| •           |            |                                             |   |
|             |            | Save Clear Refresh                          |   |

# **4-1-5 Active DHCP Client**

This page shows all current DHCP clients. You can click "Refresh" to reload the list.

| Time Expired(sec) | MAC Address       | IP Address    |
|-------------------|-------------------|---------------|
| forever           | 00:1a:a0:ff:7e:5b | 192.168.2.100 |
| forever           | 24:ab:81:9b:45:d4 | 192.168.2.101 |
| forever           | dc:2b:61:7e:22:ac | 192.168.2.102 |
| forever           | dc:2b:61:7e:22:ac | 192.168.2.102 |

### 4-1-6 Statistics

This page shows the statistical information of each network interface and the total system up time.

| Miroloce I AN | Sent Packets     | 8235    |  |
|---------------|------------------|---------|--|
| WITCHESS LAN  | Received Packets | 93125   |  |
| Ethernet LAN  | Sent Packets     | 11625   |  |
|               | Received Packets | 6875    |  |
|               | Sent Packets     | 816     |  |
| Etienetwan    | Received Packets | 0       |  |
| Running Time  |                  | Restart |  |
| Refresh       |                  |         |  |

### 4-2 Tools

This broadband router comes with several tools that help you backup the settings, upgrade the firmware, and restart the device.

1. Click the "Tools" tab.

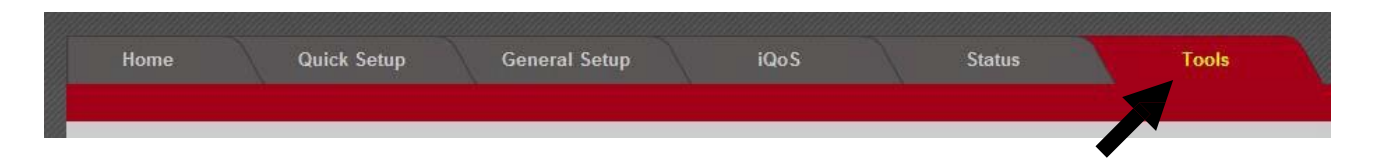

2. You will be able to access the configuration tools, upgrade your firmware, or restart the router here.

| • Configuration Tools                                                   |                            |
|-------------------------------------------------------------------------|----------------------------|
| Backup Settings :<br>Restore Settings :<br>Restore to Factory Default : | Save<br>瀏覽 Upload<br>Reset |
| • Firmware Upgrade                                                      |                            |
| Restart                                                                 |                            |

### **4-2-1** Configuration Tools

You can backup and restore your system configurations here. You can also reset all settings to the factory default.

1. Click "Configuration Tools".

| ۲ | Configuration Tools                     |                   |
|---|-----------------------------------------|-------------------|
|   | Backup Settings :<br>Restore Settings : | Save<br>瀏覽 Upload |
|   | Restore to Factory Default :            | Reset             |

| Item Name        | Description                                                                                                    |
|------------------|----------------------------------------------------------------------------------------------------|
| Backup Settings  | Click the "Save" button to save the current settings on your                                                                                                    |
|                  | computer as a "config.bin" file.                                                                                                    |
| Restore Settings | Click the "Browse" button to select a previously saved<br>"config.bin" file from your computer, then click "Upload" to<br>replace the current settings with the settings in the "config.bin"<br>file. |

| Restore to      | Click "Reset" to restore the settings to the factory default. A |
|-----------------|-----------------------------------------------------------------|
| Factory Default | pop-up message window will appear and ask you to confirm the    |
|                 | reset.                                                          |

2. Click "Apply" to save the changes. If you wish to go back to the previous page, click "Previous".

## 4-2-2 Firmware Upgrade

You can upgrade your firmware in the "Firmware Upgrade" section.

1. Download the firmware file from our company's website and save it on your computer.

| ۲ | Firmware Upgrade |      |              |
|---|------------------|------|--------------|
|   |                  | 瀏覽 ] |              |
|   |                  |      | Apply Cancel |

2. Click "Browse..." to find the firmware file saved on your computer, then click "Apply" to start firmware upload. The broadband router will restart after the file is uploaded. All your current settings will be lost after the firmware is upgraded.

NOTE: It is recommended that you use a wired Ethernet connection and not a wireless connection to upload the firmware file. Do not switch the broadband router or computer off while performing firmware upgrade. This will cause the broadband router to malfunction.

# 4-2-3 Restart

If your broadband router is not functioning properly or responding slowly, restarting the broadband router may solve the problem.

1. Select "Reset".

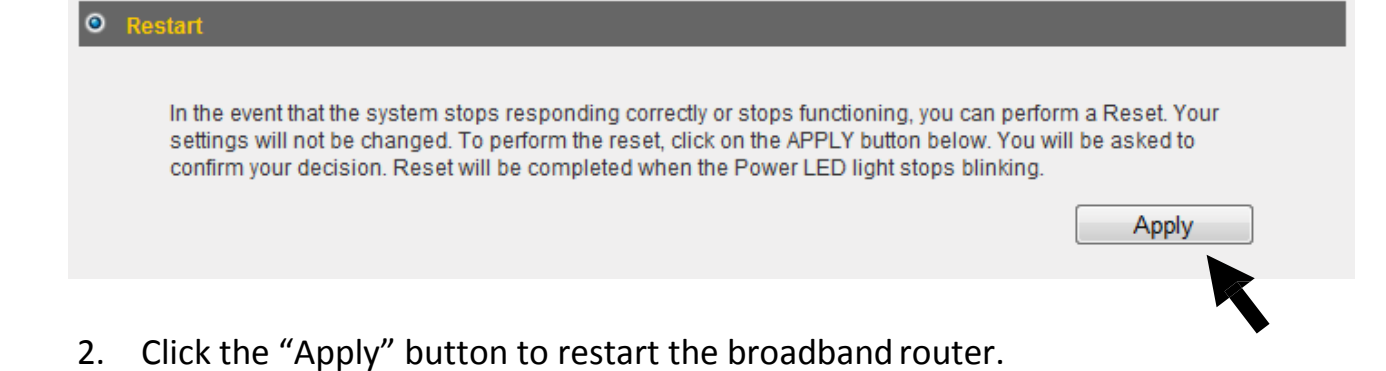

3. When you are prompted to confirm the restart, click "OK".

# 4-3 Language

This broadband router's web-based user interface supports several languages. You can change the display language with the "Language" dropdown menu at the upper-right corner of the user interface.

| 🕥 🗈 2.4G : E | dimax 🗈 5G : Edimax 🗈   0:30/11 🖻 192/168/2/1 🖻 y 1.04   Language 💽 |
|--------------|---------------------------------------------------------------------|
| Status       | Tools                                                               |
|              | Help                                                                |
|              | - STOKETT                                                           |

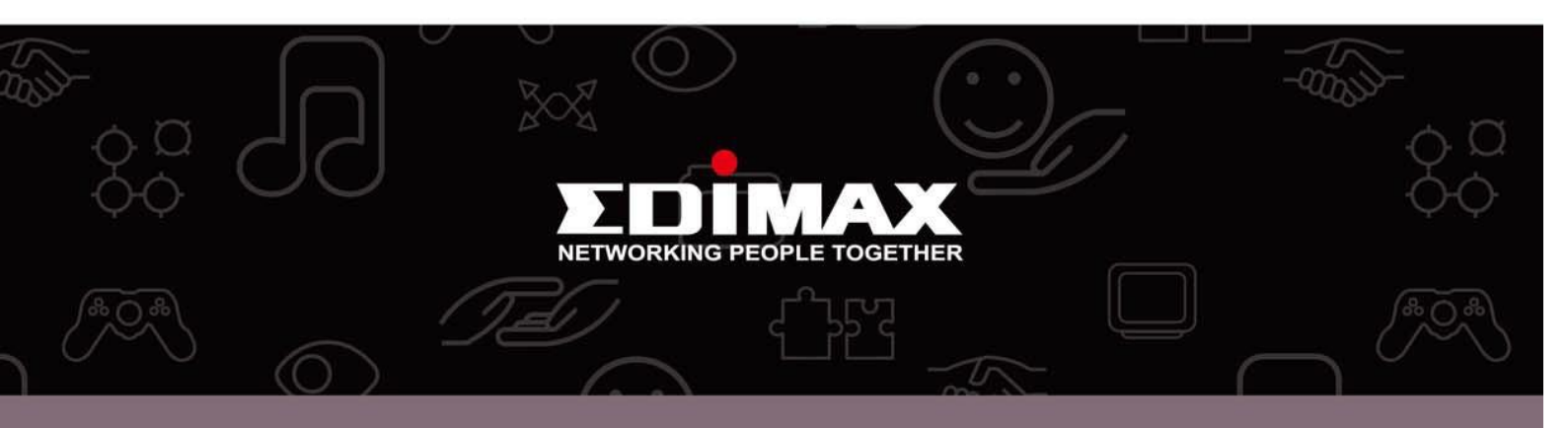

**Edimax Technology Co., Ltd.** No.3, Wu-Chuan 3rd Road, Wu-Gu, New Taipei City 24891, Taiwan Edimax Technology Europe B.V. Nijverheidsweg 25 5683 CJ Best The Netherlands Edimax Computer Company 3350 Scott Blvd., Bldg.15 Santa Clara, CA 95054, USA